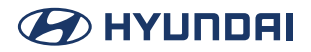

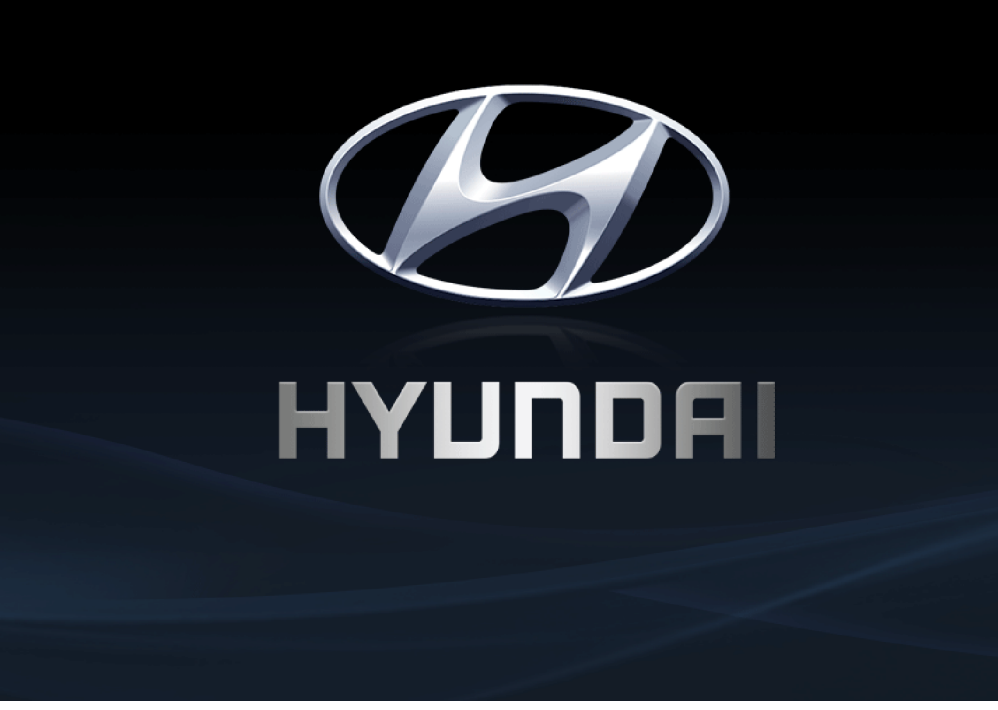

Các chức năng và dịch vụ trong hướng dẫn này có thể khác với các chức năng trong xe thực tế.

# Hệ thống đa phương tiện trên xe hơi hướng dẫn sử dụng

# Cảm ơn bạn đã mua Hệ thống đa phương tiện trên xe hơi Hyundai Motors này.

Hướng dẫn sử dụng này giải thích cách sử dụng Hệ thống đa phương tiện trên xe hơi Hyundai Motors. Trước khi sử dụng sản phẩm, hãy đọc kỹ nội dung của hướng dẫn sử dụng này và sử dụng sản phẩm này một cách an toàn.

- Các màn hình trong hướng dẫn này có thể khác với các màn hình thực tế của sản phẩm.
- Thiết kế và thông số kỹ thuật của sản phẩm này có thể thay đổi mà không có thông báo trước vì mục đích cải tiến sản phẩm.

# Mục lục

Mục lục

### Bắt đầu

| 5  |
|----|
| 8  |
| 12 |
| 16 |
|    |

### Phương tiện

| 20 |
|----|
| 26 |
| 28 |
| 32 |
|    |

### Radio

| Nghe băng tần AM | 34 |
|------------------|----|
| Nghe băng tần FM | 37 |

### Điện thoại

| Bluetooth          | 42 |
|--------------------|----|
| Thực hiện cuộc gọi | 49 |
| Lịch sử cuộc gọi   | 53 |
| Danh bạ            | 55 |
| Mục yêu thích      | 58 |
| Tin nhắn           | 61 |

### Thiết lập

3

| Cài đặt                    | 64 |
|----------------------------|----|
| Cài đặt của xe             | 65 |
| Cài đặt kết nối điện thoại | 69 |
| Cài đặt nâng cao           | 73 |
| Cài đặt chung              | 77 |
| Cài đặt âm thanh           | 81 |
| Cài đặt hiển thị           | 87 |

### Nội dung khác

| Chiếu điện thoại                       | 92 |
|----------------------------------------|----|
| Sử dụng camera sau (Nếu được trang bị) | 95 |

### <u>Tài liệu tham khảo</u>

| Biện pháp thận trọng giữ an toàn | 99  |
|----------------------------------|-----|
| Thông tin chung                  | 102 |
| Trước khi nghĩ rằng sản phẩm có  |     |
| khiếm khuyết                     | 104 |
| Khắc phục sự cố                  | 105 |
| Nhãn hiệu và giấy phép           | 107 |
| Thông số kỹ thuật                | 108 |

### Bảo hành có giới hạn

| ÐIÈU | KHOẢN       | BẢO  | HÀNH     |
|------|-------------|------|----------|
| DILU | ICI IOI III | DIIO | 11111111 |

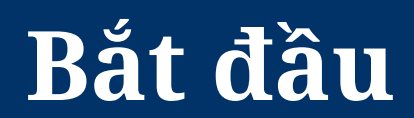

# Tên của từng thành phần

### Đầu phát trung tâm

Chức năng đầu phát trung tâm có thể thay đổi theo từng mẫu xe.

### NÚT NHẤN NGUỒN hoặc Núm NGUỒN / Âm lượng

- Nhấn để bật nguồn.
- Khi nguồn đang bật, nhấn và giữ để tắt nguồn.
- Khi nguồn đang bật, nhấn để tắt Âm thanh.
- Xoay sang phải/trái để điều khiển âm lượng.

#### Nút HOME

• Nhấn để di chuyển đến màn hình menu.

#### Nút PHONE

• Chuyển sang màn hình điện thoại.

#### Nút BẢN ĐỒ

Nhấn nút để hiển thị màn hình bản đồ của vị trí hiện tại.

#### Nút ĐIỀU HƯỚNG

• Nhấn nút để vào màn hình menu Điều hướng.

#### ⊙ (Lỗ đặt lại)

 Dùng vật mỏng nhấn vào lỗ để đặt lại thiết bị khi thiết bị hoạt động không bình thường.

#### ☆ (Nút tùy chỉnh)

 Nhấn nút để vào menu [Nút tùy chỉnh]. Sau khi đặt chức năng mong muốn, nhấn nút để sử dụng chức năng mong muốn này.

### Nút < DÒ TÌM/BÀI HÁT > ( $\lor / \land$ )

Khi nhấn nhanh nút.

- Chế độ Radio: Phát tần số hoặc trạm phát khả dụng trước/tiếp theo.
- Chế độ Phương tiện: Phát tệp trước/tiếp theo.

Khi nhấn và giữ nút

- Chế độ Radio: Phát tần số hoặc trạm phát khả dụng trước/tiếp theo.
- Chế độ Phương tiện: Tua ngược hoặc tua nhanh tệp.

#### Nút RADIO

• Nhấn nút để vào màn hình radio.

#### Nút PHƯƠNG TIỆN

• Nhấn nút để vào phương tiện sẵn có.

### Nút THIẾT LẬP

• Nhấn nút để vào màn hình thiết lập.

#### Núm Dò sóng/Vào

- Ở chế độ Radio, xoay sang phải/trái để thay đổi tần số hoặc trạm phát.
- Ở chế độ Phương tiện, xoay sang phải/trái để thay đổi tệp và nhấn để chọn tệp mong muốn.

### Điều khiển từ xa trên tay lái

Các chức năng của điều khiển từ xa trên tay lái có thể thay đổi theo từng mẫu xe.

### Nút 🗘 / CHẾ ĐỘ

- Mỗi lần nhấn nút này, chế độ Radio hoặc Phương tiện sẽ thay đổi.
- Nếu không có phương tiện kết nối, chế độ sẽ thay đổi theo thứ tự FM > AM > FM.
- Khi nhấn và giữ nút, di chuyển đến Cài đặt nâng cao "Nút CHẾ ĐỘ trên tay lái".

### Nút ∧/V

Khi nhấn nhanh nút

- Chế độ Radio: Phát mục yêu thích trước/tiếp theo.
- Chế độ Phương tiện: Phát tệp trước/tiếp theo.

Khi nhấn và giữ nút

- Chế độ Radio: Phát tần số hoặc trạm phát khả dụng trước/tiếp theo
- Chế độ Phương tiện: Tua ngược hoặc tua nhanh tệp.

### 🖟 (Nút Nhận dạng giọng nói)

- Nhấn nút để chuyển sang chế độ nhận dạng giọng nói.
- Để hủy bỏ chế độ, nhấn và giữ nút một lần nữa.

### Nút 🌈

Nhấn nút để sử dụng chức năng rảnh tay Bluetooth.

- Nhấn nút để nhận cuộc gọi.
- Nhấn nút để thực hiện cuộc gọi từ các cuộc gọi cuối cùng.
- Nhấn và giữ nút để quay số lại.

### Nút 🕰

- Nhấn nút để kết thúc cuộc gọi trong khi diễn ra cuộc gọi.
- Nhấn nút để từ chối cuộc gọi trong màn hình cuộc gọi đến.
- Nhấn nút để kết thúc ghi âm giọng nói.

### Nút + / —

• Tăng hoặc giảm mức âm lượng.

### 🚀 (Tắt tiếng)

• Nhấn để tắt tiếng âm thanh (Một số chế độ phương tiện sẽ tạm dừng).

### ★ (Nút tùy chỉnh)

 Nhấn nút để vào menu [Nút tùy chỉnh]. Sau khi đặt chức năng mong muốn, nhấn nút để sử dụng chức năng mong muốn này.

# Thao tác cơ bản

# BẬT/TẮT hệ thống

Hình ảnh của sản phẩm này có thể khác với sản phẩm thực tế.

### Khởi động hệ thống lần đầu

1. Nhấn nút Khởi động động cơ. Khi hệ thống đã bật, quá trình khởi động sẽ bắt đầu và trang cảnh báo an toàn sẽ hiển thị.

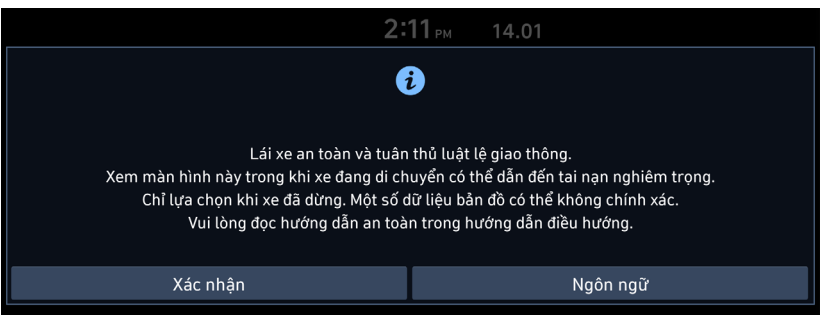

2. Nhấn [Xác nhận]. Nếu bạn muốn thay đổi ngôn ngữ hệ thống, nhấn [Ngôn ngữ].

### 🚺 Lưu ý

- Bạn không thể sử dụng hệ thống khi hệ thống đang khởi động. Có thể mất một lúc để tất cả các tính năng sẵn sàng.
- Trang cảnh báo an toàn sẽ hiển thị mỗi khi bật công tắc khởi động. Cảnh báo được hiển thị có liên quan đến sự an toàn, vui lòng đọc kỹ và tuân thủ các cảnh báo an toàn.
- Nếu không có thao tác nào trong màn hình cảnh báo an toàn trong 10 giây, hệ thống sẽ tự động chuyển sang chế độ đã phát lần cuối.

### Tắt hệ thống

Nhấn và giữ nút Nguồn trên đầu phát trung tâm. Để bật lại hệ thống, nhấn nút nguồn trên đầu phát trung tâm.

### 🚺 Lưu ý

Hãy lưu ý đến cài đặt âm lượng khi bật hệ thống. Mức âm lượng cực lớn đột ngột phát ra khi bật hệ thống có thể dẫn đến suy giảm thính lực. Điều chỉnh âm lượng đến mức phù hợp trước khi tắt hệ thống hoặc đặt âm lượng khởi động trong menu Cài đặt âm thanh.

# BẬT/TẮT AV hoặc Điều chỉnh âm lượng

### TẮT AV

Nhấn nút Nguồn trên đầu phát trung tâm khi AV đang BẬT.

### BÂT AV

Nhấn nút Nguồn trên đầu phát trung tâm khi AV đang TẮT.

### Điều chỉnh âm lượng

Xoay núm Âm lượng để điều khiển âm lượng.

### 🕕 Lưu ý

Khi bạn tắt hệ thống, mức âm lượng hiện tại sẽ được ghi nhớ tự động. Mỗi khi bật hệ thống, hệ thống sẽ hoạt động ở mức âm lượng ghi nhớ nếu bạn không đặt âm lượng khởi động trong menu Cài đặt âm thanh.

### Đặt lại hệ thống

Tính năng này được sử dụng để đặt lại hệ thống khi xảy ra lỗi hoặc sự cố không lường trước. Nhấn lỗ "ĐẶT LẠI" (Bạn nên sử dụng đinh ghim để đặt lại hệ thống).

### Thao tác chung của menu ở chế độ khả dụng

### Chia màn hình

Sử dụng tính năng này để thiết lập nội dung sẽ hiển thị ở bên phải màn hình bằng cách chọn dấu kiểm trên menu thả xuống.

1. Nhấn [Menu] trên màn hình menu con.

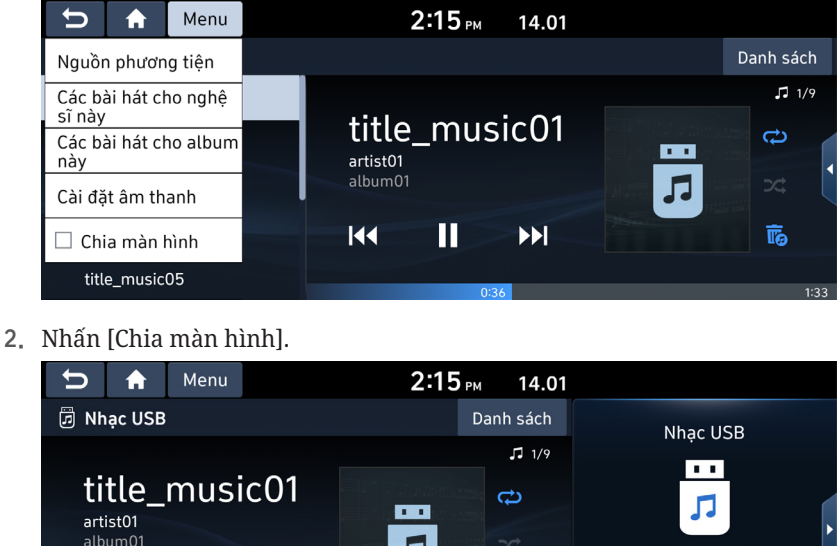

- album01 I∢↓ I → I I → I I
- 3. Bạn có thể chọn nội dung mong muốn bằng cách kéo xuống dưới hoặc lên trên màn hình chia nhỏ.

### Cài đặt âm thanh

Dùng menu này để điều chỉnh hiệu ứng âm thanh cho toàn bộ hệ thống.

1. Nhấn [Cài đặt âm thanh] trên menu bật lên của chế độ khả dụng.

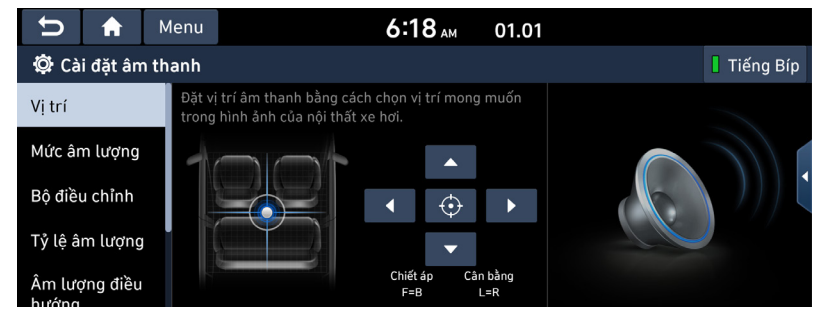

2. Để biết thêm chi tiết, tham khảo "*Cài đặt âm thanh*".

### Cài đặt hiển thị

Sử dụng menu này để kiểm soát các cài đặt hiển thị cho toàn bộ hệ thống.

1. Nhấn [Cài đặt hiển thị] trên menu bật lên của chế độ khả dụng.

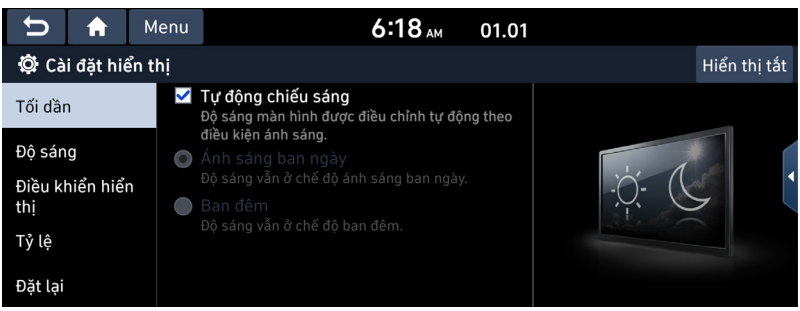

2. Để biết thêm chi tiết, tham khảo "Cài đặt hiển thị".

# Màn hình CHÍNH

### Cấu hình cho màn hình chính

Người dùng có thể điều chỉnh menu chi tiết trong mỗi bố cục.

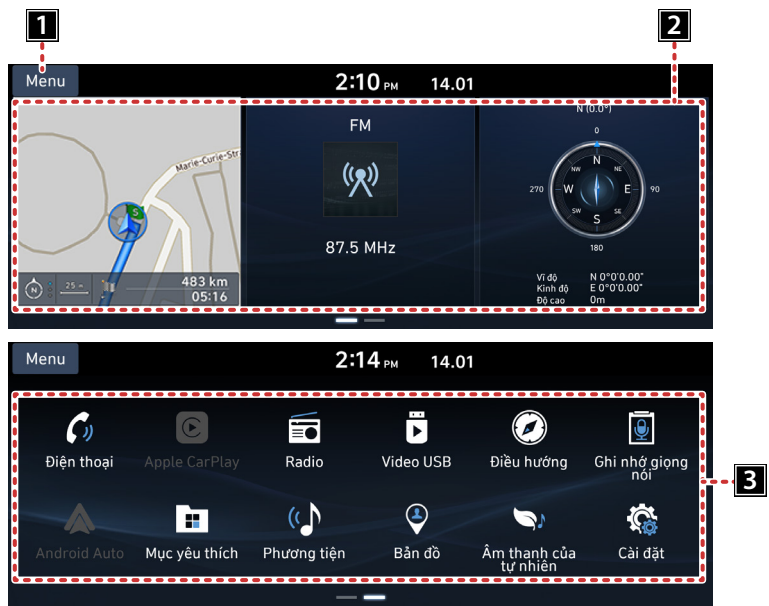

#### 1 Menu

• Chỉnh sửa [Sửa các tiện ích màn hình chính] hoặc [Sửa các biểu tượng màn hình chính].

#### 2 Tiện ích trên Màn hình chính

- Bạn có thể chỉnh sửa tiện ích mong muốn trên menu tiện ích.
- Nhấn vào vùng chỉnh sửa tiện ích trên màn hình chính.

#### 3 Tất cả menu

Cuộn phía bên cạnh Màn hình chính để di chuyển đến tất cả các mục của menu hệ thống.

- [Điện thoại]: Sử dụng chức năng rảnh tay và âm thanh bluetooth.
- [Android Auto]: Chạy chức năng Android Auto.
- [Mục yêu thích]: Chuyển đến menu Mục yêu thích.
- [Phương tiện]: Chuyển sang chế độ phương tiện đã phát lần cuối.
- [Bản đồ]: Hiển thị màn hình bản đồ của vị trí hiện tại.

- [Ghi nhớ giọng nói]: Chuyển đến menu ghi nhớ giọng nói.
- [Apple CarPlay]: Chạy chức năng Apple CarPlay.
- [Radio]: Chuyển sang chế độ radio đã phát lần cuối.
- [Video USB]: Chuyển sang chế độ USB video đã phát lần cuối.
- [Điều hướng]: Chuyển đến menu Điều hướng.
- [Cài đặt]: Chuyển đến menu Cài đặt.
- [Hỗn hợp] (Chỉ xe HEV): Chuyển đến menu Hỗn hợp.
- [Âm thanh của tự nhiên]: Chuyển đến menu Âm thanh thiên nhiên.

### Sửa các tiện ích màn hình chính

1. Nhấn [Menu] > [Sửa các tiện ích màn hình chính] trên Màn hình chính.

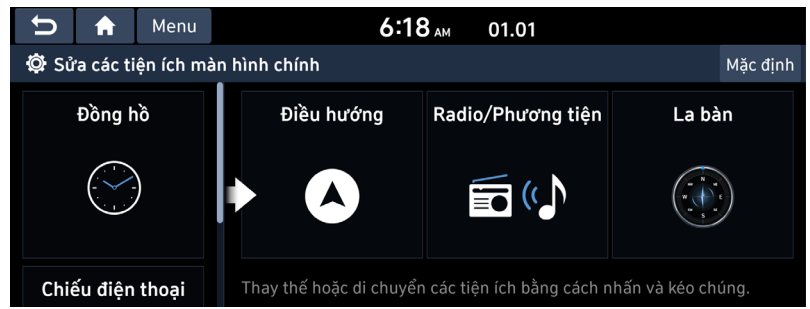

2. Nhấn và kéo các tiện ích để thay thế hoặc di chuyển chúng.

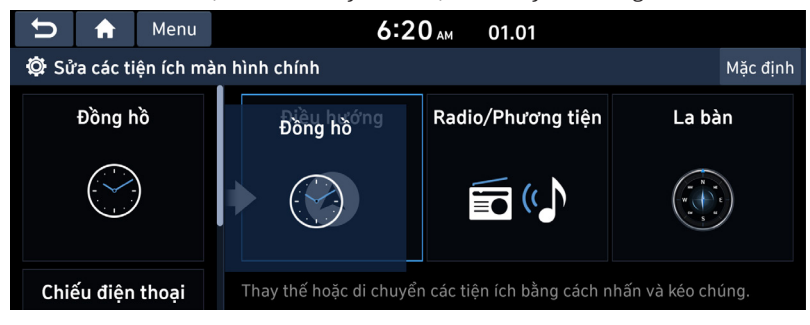

3. Nhấn [**5**] trên màn hình.

### 🚺 Lưu ý

- Nhấn [Mặc định] để đặt lại tất cả các tiện ích trên Màn hình chính.
- Nếu hệ thống chỉ hỗ trợ 2 tiện ích trở xuống, thì chức năng Sửa các tiện ích màn hình chính sẽ không được hỗ trợ.

### Thao tác cơ bản của Màn hình chính

1. Nhấn [🏠] trên màn hình ở bất kỳ chế độ nào.

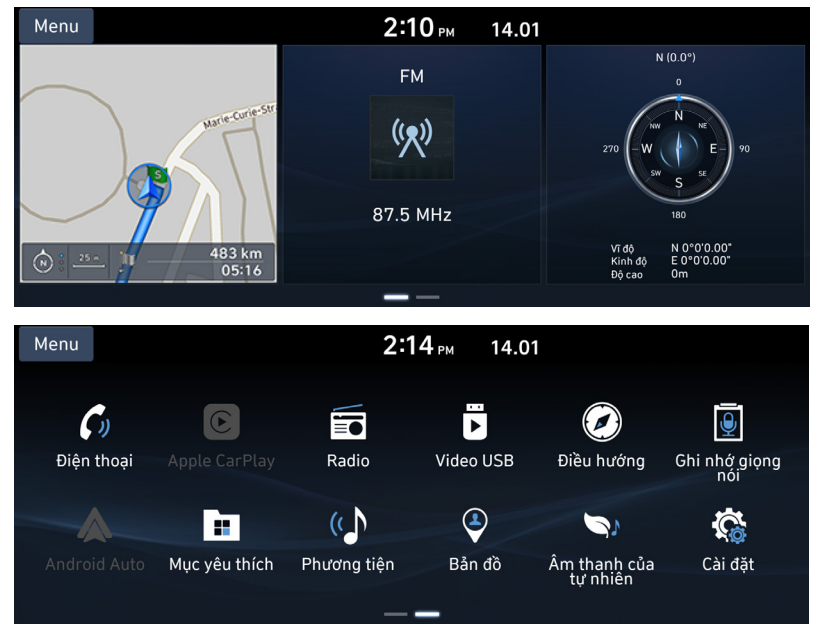

- 2. Chọn menu mong muốn trên Màn hình chính.
- 3. Các thao tác tiếp theo sẽ được thực hiện theo menu mong muốn bạn đã chọn.

### Tùy chỉnh Màn hình chính

 Nhấn và giữ biểu tượng menu mong muốn trên màn hình Tất cả menu. Hoặc nhấn [Menu] > [Sửa các biểu tượng màn hình chính].

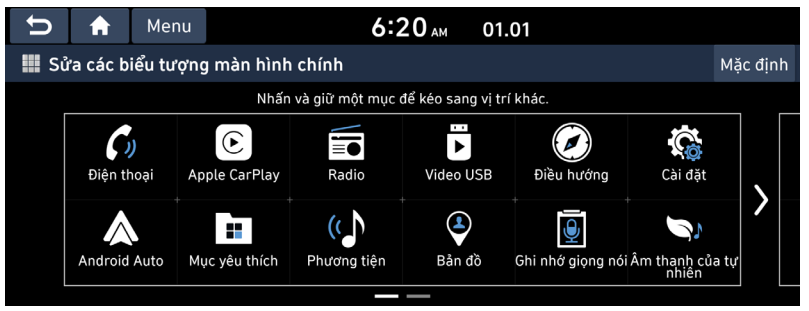

 Chọn mục menu mong muốn từ danh sách, sau đó kéo và thả mục đó vào vị trí mong muốn.

| ŋ  | <b>f</b> | Menu     |               | 6:2                | 20 ам 01.         | .01               |                       |          |
|----|----------|----------|---------------|--------------------|-------------------|-------------------|-----------------------|----------|
| Si | ửa các b | iểu tượn | ıg màn hình   | chính              |                   |                   |                       | Mặc định |
|    |          |          | Nhấn          | và giữ một mục ở   | lể kéo sang vị tr | í khác.           |                       |          |
|    | Điện th  |          | pple CarPlay  | Radio              | Video USB         | Điều hướng        | Cài đặt               |          |
|    | Android  | Auto M   | 1ục yêu thích | (C)<br>Phương tiện | Bản dồ            | Ghi nhớ giọng nói | Âm thanh của<br>nhiên | n tự     |
|    |          |          |               |                    | _                 |                   |                       |          |

3. Nhấn [🗲] trên màn hình.

### 🚺 Lưu ý

Nhấn [Mặc định] để đặt lại toàn bộ màn hình Tất cả menu.

# Mục yêu thích

### Thêm mục yêu thích của bạn

Nếu bạn đã lưu các mục menu yêu thích trong menu Mục yêu thích, bạn có thể dễ dàng truy cập các mục này.

1. Nhấn [Mục yêu thích] trên Màn hình chính.

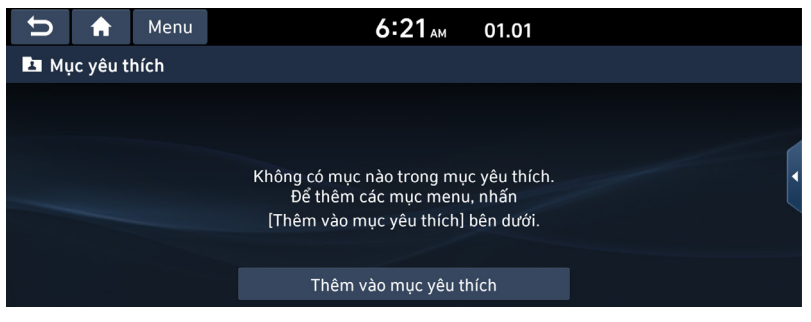

2. Nhấn [Thêm vào mục yêu thích].

Nếu bạn đã thêm các mục menu yêu thích, hãy nhấn [Menu] > [Thêm].

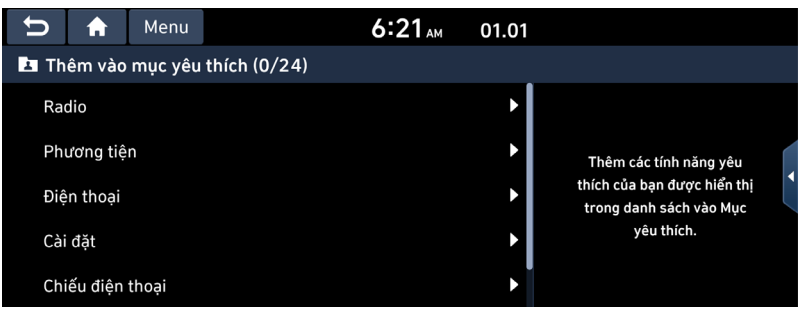

3. Chọn một trong các danh mục.

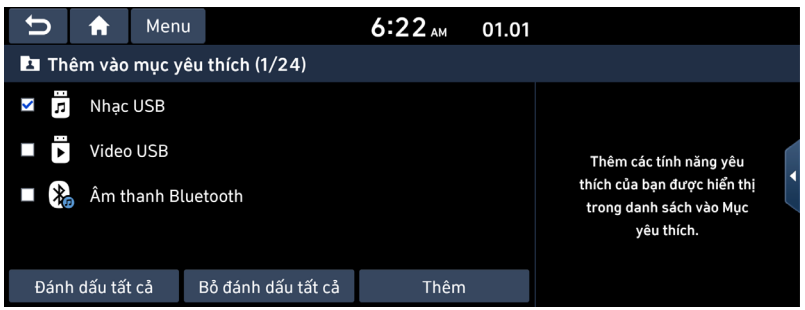

- 4. Nhấn [Thêm] > [Có].
  - [Đánh dấu tất cả]: Đánh dấu tất cả các mục.
  - [Bỏ đánh dấu tất cả]: Bỏ đánh dấu tất cả các mục.

### \rm 🛛 Lưu ý

- Nhấn [🗲] để chuyển đến màn hình trước.
- Bạn có thể thêm tối đa 24 mục menu vào Mục yêu thích.
- Nếu bạn chọn mục menu đã thêm vào Mục yêu thích, bạn sẽ chuyển đến màn hình tương ứng.

### Sắp xếp lại menu yêu thích của bạn

- 1. Nhấn [Mục yêu thích] trên Màn hình chính.
- 2. Nhấn [Menu] > [Sắp xếp lại].

| U    | ♠        | Menu       |                       | 6             | :22 AM        | 01.01         |    |   |
|------|----------|------------|-----------------------|---------------|---------------|---------------|----|---|
| 🛓 Sắ | p xếp lạ | ại các biể | u tượng yê            | u thích       |               |               |    |   |
| _    |          |            | Nhấn                  | và giữ một mụ | ục để kéo sar | ng vị trí khá | с. | _ |
|      | Nhạc l   | JSB /      | Âm thanh<br>Bluetooth |               |               |               |    | • |
|      | Video    | JSB        |                       |               |               |               |    |   |

3. Chọn mục menu mong muốn từ danh sách, sau đó kéo và thả mục đó vào vị trí mong muốn.

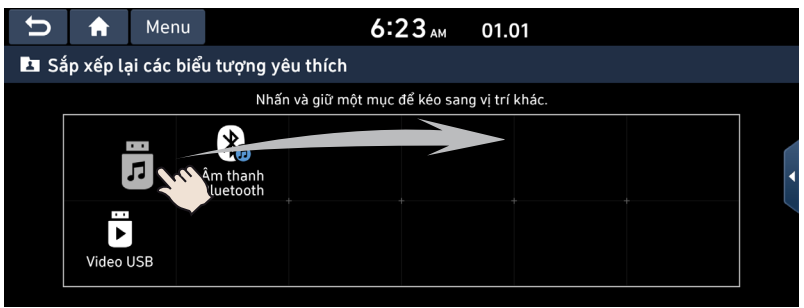

4. Nhấn [♪].

### Xóa menu yêu thích của bạn

- 1. Nhấn [Mục yêu thích] trên Màn hình chính.
- 2. Nhấn [Menu] > [Xóa].

| U               | ♠        | Menu              | 6        | :22 ам       | 01.01 |     |
|-----------------|----------|-------------------|----------|--------------|-------|-----|
| 🛄 Xó            | a khỏi r | nục yêu thíc      | h (1/3)  |              |       |     |
| Nh              | ac USB   | Âm tha<br>Bluetor | nh<br>th |              |       |     |
|                 |          |                   |          |              |       |     |
| Đánh dấu tất cả |          |                   | Bỏ đán   | h dấu tất cả |       | Xóa |

- 3. Chọn các mục mong muốn, sau đó nhấn [Xóa] > [Có].
  - [Đánh dấu tất cả]: Đánh dấu tất cả các mục.
  - [Bỏ đánh dấu tất cả]: Bỏ đánh dấu tất cả các mục.

### 🚺 Lưu ý

Nhấn [🗲] để chuyển đến màn hình trước.

# Phương tiện

# Phát USB

### Phát nhạc USB

Bạn có thể phát các tệp nhạc được lưu trong thẻ nhớ USB. Cắm USB với cổng USB. Chức năng phát lại sẽ bắt đầu tự động.

| U         | <b>A</b> | Menu |               | 6:01 ам | 01.01 |            | IIII 😵 ר 🕅 📶 |  |
|-----------|----------|------|---------------|---------|-------|------------|--------------|--|
| 🖪 Nh      | ạc USB   |      |               |         |       |            | Danh sách    |  |
| title     | e_music  | D1   |               |         |       |            | ♬ 2/9        |  |
| .li title | e_music  | 02   | title_music02 |         |       |            | t)           |  |
| title     | e_music  | 03   | album02       |         |       | <b>1</b>   |              |  |
| title     | e_music  | 04   | Idd           | II      |       | The second | Īō           |  |
| title     | e_music  | 05   | 0:06          |         |       |            | 1:52         |  |

🕛 Lưu ý

- Để phát nhạc USB trong khi một nguồn khác đang phát, nhấn [PHƯƠNG TIỆN] > [Nhạc USB].
- Nhấn [Menu] > [Bài hát cho nghệ sĩ này] hoặc [Bài hát cho album này] để chuyển đến màn hình menu danh sách.

### Tạm dừng

Bạn có thể tạm dừng tệp đang phát.

Nhấn [**II**] trên màn hình.

Nhấn [▶] trên màn hình để phát lại.

### Bỏ qua

Bạn có thể phát tệp trước hoặc tiếp theo.

| Vị trí   | Mô tả                                                                                                    |
|----------|----------------------------------------------------------------------------------------------------|
| Màn hình | <ul> <li>Nhấn [I44 / INA].</li> <li>Nhấn [I44] sau 3 giây thời gian phát lại sẽ phát tệp hiện tại từ đầu.</li> </ul> |

### Tìm kiếm

Bạn có thể tua lại/tua nhanh đến một vị trí cụ thể của tệp.

| Vị trí   | Mô tả                                                         |
|----------|---------------------------------------------------------------|
| Màn hình | Nhấn và giữ [ᡰ◀◀ / ▶▶١] và sau đó nhả ra tại vị trí bạn muốn. |

### 🚺 Lưu ý

Khi bạn kéo hoặc chạm vào phần mong muốn trên thanh tiến độ, nhạc của phần được chọn sẽ phát.

### Ẩn tệp hiện tại

Bạn có thể ẩn tệp đang phát trong USB.

1. Nhấn [🐻].

| Menu              | 6:                                        | <b>24</b> AM 01.01                               |  |
|-------------------|-------------------------------------------|--------------------------------------------------|--|
| 🗊 Nhạc USB        |                                           |                                                  |  |
| title_music       |                                           | ?                                                |  |
| title_music       | Bạn có chắc chắn mi<br>Âm thanh không khả | Iốn ẩn tệp này không?<br>à dụng trong khi xử lý. |  |
| title_music       | Có                                        | Không                                            |  |
| title_music08     |                                           |                                                  |  |
| III title_music09 |                                           |                                                  |  |

2. Nhấn [Có].

### 🚺 Lưu ý

- Sẽ không có âm thanh trong khi xử lý.
- Các tệp ẩn được lưu trữ trong thư mục ẩn và bạn có thể kiểm tra tệp trên PC của mình.

### Danh sách

Bạn có thể phát tệp mong muốn bằng cách tìm kiếm danh sách tệp của Menu USB.

1. Nhấn [Danh sách].

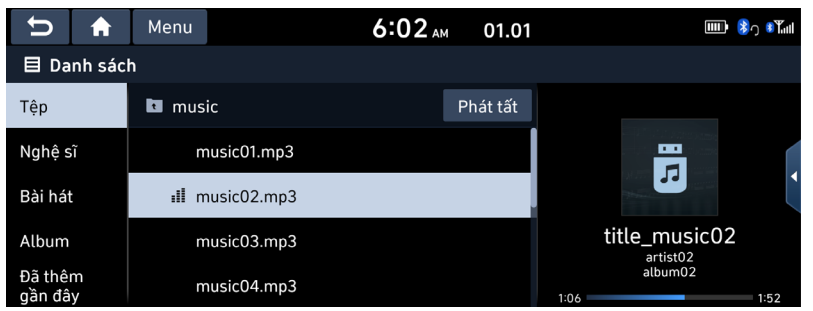

2. Nhấn vào tệp mong muốn sau khi tìm kiếm một danh mục.

Bạn có thể sắp xếp danh mục theo [Tệp], [Nghệ sĩ], [Bài hát], [Album] hoặc [Đã thêm gần đây].

### 🚺 Lưu ý

- Nhấn [🔃] để chuyển đến thư mục cao hơn.
- Nếu bạn muốn phát toàn bộ tệp trong danh sách, nhấn [Phát tất].

#### Sử dụng menu danh sách

1. Nhấn [Menu] trên màn hình danh sách.

| D 1                | A Menu        |             | 6:02 <sub>AM</sub> | 01.01    | <b>ՄՄԻ 💲</b> ე ՄՈսՈ |
|--------------------|---------------|-------------|--------------------|----------|---------------------|
| Nguồn ph           | nương tiện    |             |                    |          |                     |
| Hiển thị k<br>tại  | oản nhạc hiệr | lic         |                    | Phát tất |                     |
| 🗌 Chia n           | nàn hình      | iusic01.mp3 |                    |          |                     |
| Bài hát            | uiu r         | nusic02.mp3 |                    |          |                     |
| Album              | r             | nusic03.mp3 |                    |          | title_music02       |
| Đã thêm<br>gần đây | r             | nusic04.mp3 |                    |          | album02             |

2. Nhấn [Hiển thị bản nhạc hiện tại].

Màn hình chuyển đến danh sách tệp hiện đang phát.

### Phát Video USB

Bạn có thể phát các tệp video được lưu trong thẻ nhớ USB. Cắm USB với cổng USB và chức năng phát lại sẽ tự động bắt đầu.

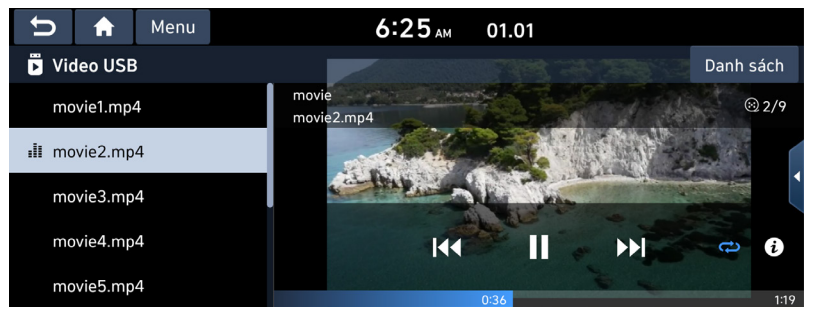

### 🚺 Lưu ý

- Để phát Video USB trong khi một nguồn khác đang phát, nhấn [PHƯƠNG TIỆN] > [Video USB].
- Video sẽ không khả dụng trong khi lái xe (Do quy định về giao thông, video chỉ khả dụng khi xe đang dừng hoặc cần số được đặt ở vị trí P).

### Tạm dừng

Bạn có thể tạm dừng tệp đang phát. Nhấn [**II**] trên màn hình. Nhấn [▶] trên màn hình để phát lại.

### Bỏ qua

Bạn có thể phát tệp trước hoặc tiếp theo.

| Vị trí   | Mô tả                                                                                                    |
|----------|----------------------------------------------------------------------------------------------------|
| Màn hình | <ul> <li>Nhấn [I◄◀ / ►►Ⅰ].</li> <li>Nhấn [I◄◀] sau 3 giây thời gian phát lại sẽ phát tệp hiện tại từ đầu.</li> </ul> |

### Tìm kiếm

Bạn có thể tua lại/tua nhanh đến một vị trí cụ thể của tệp.

| Vị trí   | Mô tả                                                         |
|----------|---------------------------------------------------------------|
| Màn hình | Nhấn và giữ [ᡰ◀◀ / ▶▶।] và sau đó nhả ra tại vị trí bạn muốn. |

### ! Lưu ý

Khi bạn kéo hoặc chạm vào phần mong muốn trên thanh tiến độ, video của phần được chọn sẽ phát.

#### Danh sách

Bạn có thể phát tệp mong muốn bằng cách tìm kiếm danh sách tệp có trong USB.

1. Nhấn [Danh sách].

| U         | ♠       | Menu | 6:25 AM | 01.01 |
|-----------|---------|------|---------|-------|
| 目 Da      | nh sácl | ۱    |         |       |
| ili       | movie2. | mp4  |         |       |
| $\otimes$ | movie3. | mp4  |         |       |
| $\otimes$ | movie4. | mp4  |         |       |
| $\otimes$ | movie5. | mp4  |         |       |
| $\otimes$ | movie6. | mp4  |         |       |

2. Nhấn vào tệp mong muốn.

### Sử dụng menu danh sách

1. Nhấn [Menu] trên màn hình danh sách.

| Ð 🔒               |  | Menu | 6:25 ам | 01.01 |  |  |  |
|-------------------|--|------|---------|-------|--|--|--|
| Nguồn phương tiện |  | tiện |         |       |  |  |  |
| Đang phát         |  |      |         |       |  |  |  |
| 🗌 Chia màn hình   |  |      |         |       |  |  |  |
| movie4.mp4        |  |      |         |       |  |  |  |
| · @ movie5.mp4    |  |      |         |       |  |  |  |
| movie6.mp4        |  |      |         |       |  |  |  |

2. Nhấn [Đang phát].

Màn hình chuyển đến danh sách tệp hiện đang phát.

### Lặp lại

Tệp hiện đang phát sẽ được phát lặp lại.

1. Nhấn [礎].

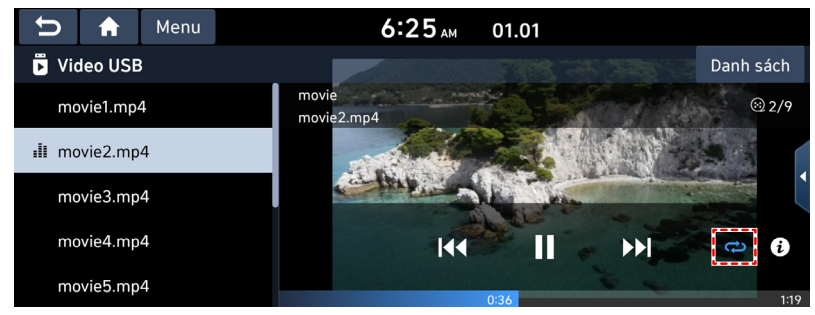

- 2. Chọn chế độ mong muốn bằng cách nhấn [礎] liên tục.
  - [ᠿ]: Phát tuần tự tất cả các tệp.
  - [C]: Lặp lại tất cả các tệp trong thư mục hiện tại.
  - [C]: Lặp lại bản nhạc hiện tại.

#### Thông tin tệp

Tính năng này hiển thị thông tin tên, độ phân giải và thời gian phát lại của tệp.

1. Nhấn [Menu] > [Thông tin] hoặc [(i)].

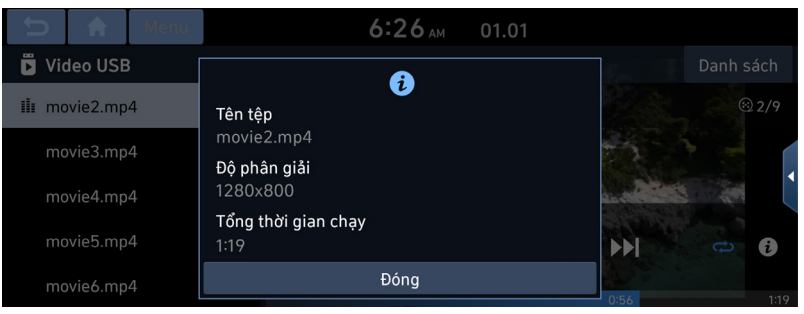

2. Nhấn [Đóng].

# Âm thanh Bluetooth

### Phát âm thanh Bluetooth

- Bạn có thể phát nhạc đã lưu trong điện thoại di động trong xe thông qua chức năng truyền phát âm thanh Bluetooth.
- Bạn chỉ có thể phát âm thanh Bluetooth khi điện thoại Bluetooth<sup>®</sup> đã kết nối. Để phát âm thanh Bluetooth, hãy kết nối điện thoại Bluetooth với hệ thống xe hơi. Để biết thêm thông tin về kết nối Bluetooth, vui lòng tham khảo phần "<u>Ghép nối và kết nối</u> <u>thiết bị và điện thoại Bluetooth</u>".
- Nếu Bluetooth ngắt kết nối trong khi phát âm thanh Bluetooth, luồng âm thanh sẽ bị gián đoạn.
- Một số điện thoại di động có thể không hỗ trợ chức năng truyền phát âm thanh. Bạn chỉ có thể sử dụng một chức năng giữa Bluetooth rảnh tay hoặc âm thanh Bluetooth tại một thời điểm. Ví dụ, nếu bạn chuyển sang Bluetooth rảnh tay khi đang phát âm thanh Bluetooth, nhạc sẽ dừng lại.
- Bạn không thể phát nhạc trong xe khi không có tệp nhạc nào được lưu trong điện thoại di động.

### Bắt đầu âm thanh Bluetooth®

- 1. Kết nối thiết bị Bluetooth với đầu phát trung tâm.
- 2. Nhấn [PHƯƠNG TIỆN] trên đầu phát trung tâm. Màn hình âm thanh Bluetooth sẽ hiển thị.

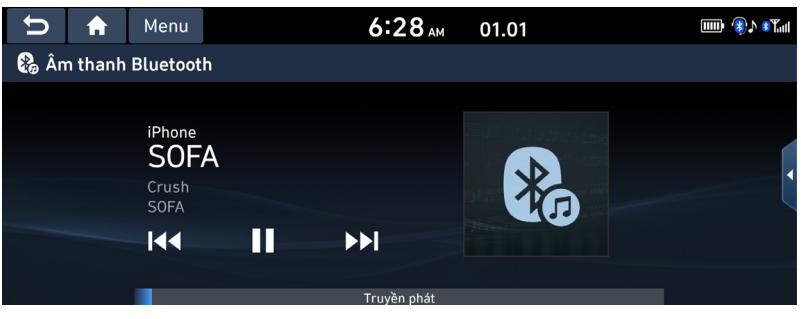

### 🚺 Lưu ý

Để phát âm thanh Bluetooth trong khi một nguồn khác đang phát, nhấn [PHƯƠNG TIỆN] > [Âm thanh Bluetooth].

### Tạm dừng

Bạn có thể tạm dừng tệp đang phát. Nhấn [**II**] trên màn hình. Nhấn [▶] trên màn hình để phát lại.

### Bỏ qua

Bạn có thể phát tệp trước hoặc tiếp theo.

| Vị trí   | Mô tả                                                                                                    |
|----------|----------------------------------------------------------------------------------------------------|
| Màn hình | <ul> <li>Nhấn [I44 / Image: Nhấn [I44] sau 3 giây thời gian phát lại sẽ phát tệp hiện tại từ đầu.</li> </ul> |

### Kết nối Bluetooth hoặc cài đặt Bluetooth

- 1. Nhấn [Menu] > [Kết nối Bluetooth] hoặc [Cài đặt Bluetooth].
- 2. Để biết thêm chi tiết, tham khảo "*Bluetooth*".

# Ghi nhớ giọng nói

### Tạo ghi nhớ giọng nói

Nhấn [Ghi nhớ giọng nói] trên màn hình Tất cả các menu.

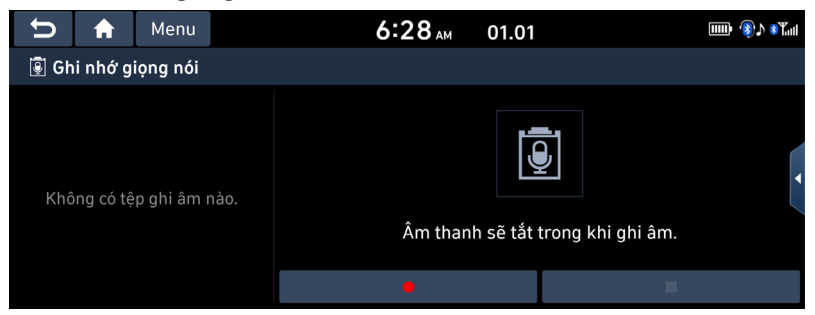

### Ghi âm

Bắt đầu/Tạm dừng/Dừng ghi nhớ giọng nói.

| Vị trí   | Mô tả                                                                                                    |
|----------|----------------------------------------------------------------------------------------------------|
| Màn hình | <ul> <li>Để chạy ghi nhớ giọng nói, nhấn vào [●].</li> <li>Để tạm dừng ghi nhớ giọng nói, nhấn vào [<b>u</b>] trong khi ghi âm. Nếu bạn muốn bắt đầu lại ghi nhớ giọng nói, nhấn vào [●].</li> <li>Để dừng ghi nhớ giọng nói, nhấn vào [<b>u</b>] trong khi ghi âm.</li> </ul> |

### Phát ghi nhớ giọng nói

Nhấn [Ghi nhớ giọng nói] trên màn hình chính.

Để phát ghi nhớ giọng nói mong muốn, chọn ghi nhớ trong danh sách ghi nhớ giọng nói.

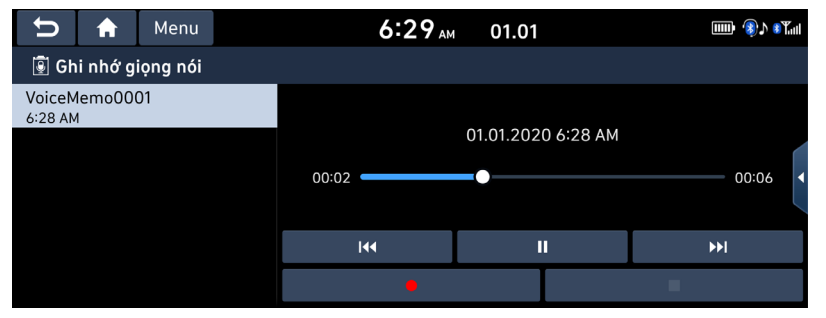

#### Tạm dừng

Bạn có thể tạm dừng tệp đang phát. Nhấn [**II**] trên màn hình. Nhấn [▶] trên màn hình để phát lại.

#### Bỏ qua

Bạn có thể phát ghi nhớ giọng nói trước hoặc tiếp theo.

| Vị trí   | Mô tả                                                                                                    |
|----------|----------------------------------------------------------------------------------------------------|
| Màn hình | <ul> <li>Nhấn [I44 / &gt;&gt;&gt;].</li> <li>Nhấn [I44] sau 3 giây thời gian phát lại sẽ phát tệp hiện tại từ đầu.</li> </ul> |

#### Tìm kiếm

Bạn có thể tua lại/tua nhanh đến một vị trí cụ thể của ghi nhớ giọng nói.

| Vị trí   | Mô tả                                                                             |
|----------|-----------------------------------------------------------------------------------|
| Màn hình | Nếu bạn nhấn và giữ [ᠠ◀◀ / ▶▶ᠠ] và nhả ra ở phần mong muốn, phần đó sẽ được phát. |

### Xóa ghi nhớ giọng nói

1. Nhấn [Menu] > [Xóa] trên màn hình ghi nhớ giọng nói.

| 🕤 🏦 Menu                                                                                                    |       | 6:29 AM 01.01            |            | 🎟 🚯 🕅 🕷                                      |  |  |
|----------------------------------------------------------------------------------------------------|-------|--------------------------|------------|----------------------------------------------|--|--|
| Xóa                                                                                                    |       |                          |            |                                              |  |  |
| Lưu vào USB                                                                                                    |       | 01 01 202                | 20 4:29 AM |                                              |  |  |
| Bộ nhớ                                                                                                    | 00:06 | 01.01.202                | 0 00:06    |                                              |  |  |
| 🗌 Chia màn hình                                                                                                    | 00,00 |                          |            |                                              |  |  |
|                                                                                                    |       | 144                      | •          | •••                                          |  |  |
|                                                                                                    |       | •                        |            |                                              |  |  |
|                                                                                                    |       |                          |            |                                              |  |  |
| 🕤 🏦 Menu                                                                                                    |       | 6:29 <sub>AM</sub> 01.01 |            | IIII () () () () () () () () () () () () ()  |  |  |
| 🕤 🔒 Menu<br>🗑 Xóa(1)                                                                                                    |       | 6:29 AM 01.01            |            | IIII �♪ \$Tail                               |  |  |
| ★         Menu           Image: State of the state of the state |       | 6:29 <sub>AM</sub> 01.01 |            | الله کې د کې د کې د کې د کې د کې د کې د کې   |  |  |
| ★         Menu           Image: State of the state of the state |       | 6:29 AM 01.01            |            | <b>₩                                    </b> |  |  |
| ★         Menu           ☑ Xóa(1)         VoiceMemo0001           ☑ VoiceMemo0001         01.01.2020 6:28 AM                                                                                                    |       | 6:29 AM 01.01            |            | ₩₩ ��♪ •¥ail<br>208.04 KB                    |  |  |
| ★         Menu           Image: State of the state of the state |       | 6:29 AM 01.01            |            | ₩ � î î î î î î î î î î î î î î î î î î      |  |  |

- 2. Chọn ghi nhớ giọng nói cần xóa và nhấn [Xóa] > [Có].
  - [Đánh dấu tất cả]: Đánh dấu tất cả các mục.
  - [Bỏ đánh dấu tất cả]: Bỏ đánh dấu tất cả các mục.

### Lưu ghi nhớ giọng nói lên USB

1. Nhấn [Menu] > [Lưu vào USB] trên màn hình ghi nhớ giọng nói.

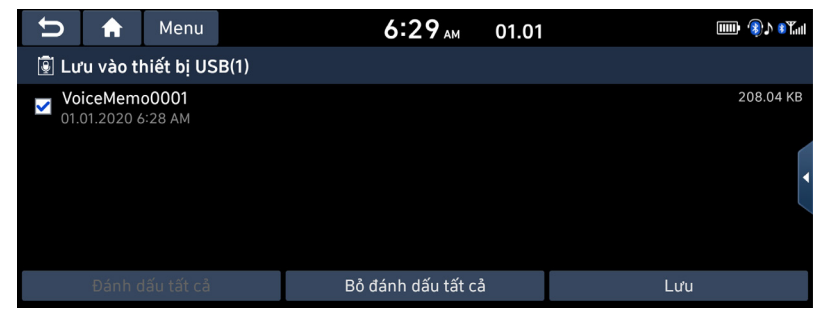

- 2. Chọn ghi nhớ giọng nói cần lưu và nhấn [Lưu] > [Có].
  - [Đánh dấu tất cả]: Đánh dấu tất cả các mục.
  - [Bỏ đánh dấu tất cả]: Bỏ đánh dấu tất cả các mục.

### 🚺 Lưu ý

- Bạn có thể lưu vào USB có định dạng FAT16/32, exFAT, NTFS.
- Khi lưu vào USB, ghi nhớ giọng nói được lưu vào thư mục ghi nhớ giọng nói.

### Kiểm tra thông tin không gian lưu trữ

- 1. Nhấn [Menu] > [Bộ nhớ] trên màn hình ghi nhớ giọng nói.
- Kiểm tra không gian lưu trữ của đầu phát trung tâm. Để biết chi tiết, tham khảo phần "<u>Bộ nhớ</u>".

# Phát Âm thanh của tự nhiên

Lắng nghe âm thanh êm dịu của mưa, sóng và nhiều âm thanh thiên nhiên khác để thư giãn trong khi lái xe bằng cách bật Âm thanh của thiên nhiên.

- 1. Trên màn hình Tất cả menu, Âm thanh thiên nhiên.
- 2. Chọn từ danh sách Âm thanh thiên nhiên để phát.

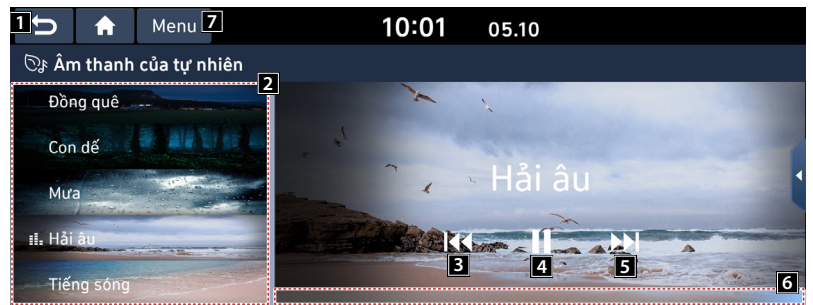

- 1 Quay lại bước trước.
- **2** Chọn và phát Âm thanh thiên nhiên.
- 3 Phát âm thanh trước.
- 4 Dừng hoặc phát bản phát lại.
- 5 Phát âm thanh tiếp theo.
- 6 Bạn có thể kiểm tra trạng thái phát lại của Âm thanh thiên nhiên.
- 7 Danh sách các mục menu xuất hiện.
  - [Nguồn phương tiện]: Mở cửa sổ lựa chọn Radio/Phương tiện.
  - [Cài đặt âm thanh]: Hiển thị màn hình thiết đặt âm thanh hệ thống.
  - [Màn hình chia đôi]: Có thể bật hoặc tắt chế độ màn hình chia đôi.

### 🚺 Lưu ý

- Phát Âm thanh thiên nhiên sẽ tắt tiếng hoặc tạm dừng các hiệu ứng âm thanh và nhạc khác có thể đang hoạt động tại thời điểm này.
- Cuộc gọi đến hoặc đi sẽ tạm dừng việc phát Âm thanh thiên nhiên.

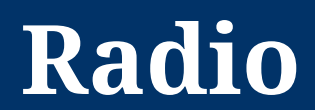

# Nghe băng tần AM

- 1. Nhấn [RADIO] trên đầu phát trung tâm.
- 2. Nhấn [Băng tần] > [AM] trên màn hình.
  - Màn hình AM của trạm phát đã nghe gần đây nhất sẽ hiển thị.

| U             | A       | Menu | 01:40     | 01.01    |               |               |  |           |  |
|---------------|---------|------|-----------|----------|---------------|---------------|--|-----------|--|
| 🖬 Radio       |         |      |           | Băng tần | Mục yêu thích |               |  | Danh sách |  |
| <b>AM</b> 14! | 58 kHz  |      |           |          |               |               |  |           |  |
| FM 90         | .30 MHz |      |           |          |               |               |  |           |  |
| FM 90         | .70 MHz |      | ▲ 1458kHz |          | *             | (( <b>)</b> ) |  |           |  |
| <b>FM</b> 99  | .10 MHz |      |           |          |               |               |  |           |  |
| <b>FM</b> 98  | .10 MHz |      |           |          |               |               |  |           |  |

### \rm 🛛 Lưu ý

Mỗi lần nhấn nút [RADIO] trên đầu phát trung tâm, chế độ sẽ thay đổi theo thứ tự AM > FM > AM.

### Dò sóng tự động

Nhấn < DÒ TÌM/BÀI HÁT > trên đầu phát trung tâm hoặc nút  $\Lambda/V$  trên tay lái. Tìm kiếm và phát trạm phát có sẵn trước/tiếp theo.

### Dò sóng thủ công

Xoay núm TUNE / ENTER hoặc nhấn nút ◀, ► để chọn tần số theo cách thủ công. Tần số tăng lên và giảm xuống tương ứng.

### Dò sóng yêu thích

Nhấn [Mục yêu thích]. Hoặc nhấn số yêu thích của trạm phát mong muốn.

### Quét

Chức năng này quét tất cả các trạm phát và chỉ phát các trạm phát có cường độ tín hiệu tốt trong 5 giây cho mỗi trạm phát.

Nhấn [ 🖓 ].

Nhấn [ $\bigcirc_{scat}$ ] lại để dừng chức năng quét.

### Mở danh sách trạm phát AM

Bạn có thể xem danh sách trạm phát có cường độ tín hiệu vượt trội. Nhấn [Danh sách].

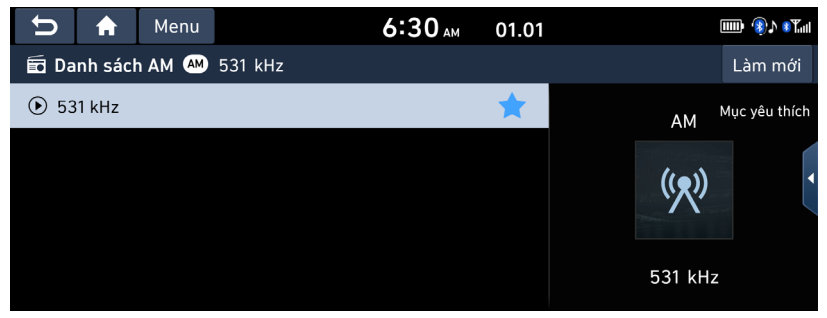

### Tự động tìm kiếm

Chức năng này cho phép bạn tự động tìm kiếm các trạm phát có cường độ tín hiệu vượt trội.

- 1. Nhấn vào trạm phát mong muốn.
- 2. Nhấn [Danh sách] > [Làm mới].

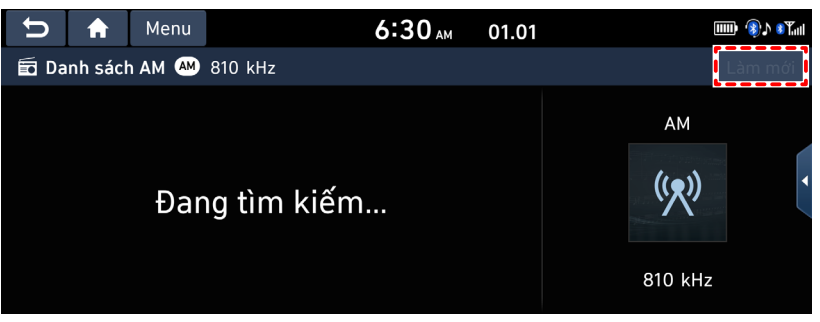

### Lưu Mục yêu thích AM

Chức năng này lưu tần số đã chọn vào danh sách yêu thích mong muốn theo cách thủ công.

- 1. Chọn tần số mong muốn.
- 2. Nhấn [Mục yêu thích].
- 3. Nhấn vào phần yêu thích mong muốn hoặc [+].

Nếu bạn muốn ghi đè một mục yêu thích hiện có, hãy nhấn và giữ mục yêu thích tương ứng.

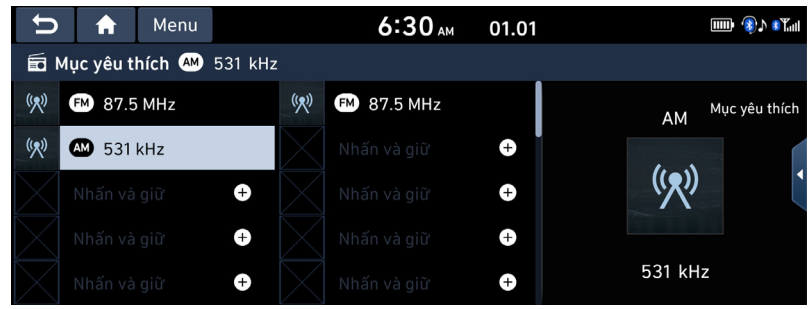

### 🚺 Lưu ý

Khi tần số được lưu vào một kênh đặt sẵn đã lưu một tần số khác, tần số đã lưu trước đó sẽ bị xóa.
# Nghe băng tần FM

- 1. Nhấn [RADIO] trên đầu phát trung tâm.
- 2. Nhấn [Băng tần] > [FM] trên màn hình.
  - Màn hình FM của trạm phát đã nghe gần đây nhất sẽ hiển thị.

| U            | A       | Menu |   | 01:41              | 01.01    |     |                |      |       |   |
|--------------|---------|------|---|--------------------|----------|-----|----------------|------|-------|---|
| 🖬 Ra         | dio     |      |   |                    | Băng tần | Mục | yêu thích      | Danh | ı sác | h |
| AM 14        | 58 kHz  |      |   |                    |          |     |                |      |       |   |
| <b>FM</b> 90 | .30 MHz |      |   | FM                 |          |     |                |      |       |   |
| FM 90        | .70 MHz |      | • | 90.3 MHz           | đề       | *   | (( <b>•</b> )) |      |       |   |
| <b>FM</b> 99 | .10 MHz |      |   | Không có thông tin | nghệ sĩ  |     |                |      |       |   |
| FM 98        | .10 MHz |      |   |                    |          |     |                |      |       |   |

### 🚺 Lưu ý

Mỗi lần nhấn nút [RADIO] trên đầu phát trung tâm, chế độ sẽ thay đổi theo thứ tự FM > AM > FM.

#### Dò sóng tự động

Nhấn < DÒ TÌM/BÀI HÁT > trên đầu phát trung tâm hoặc nút  $\Lambda/V$  trên tay lái. Tìm kiếm và phát trạm phát có sẵn trước/tiếp theo.

#### Dò sóng thủ công

Xoay núm TUNE / ENTER hoặc nhấn nút ◀, ► để chọn tần số theo cách thủ công. Tần số tăng lên và giảm xuống tương ứng.

### Dò sóng yêu thích

Nhấn [Mục yêu thích]. Hoặc nhấn số yêu thích của trạm phát mong muốn.

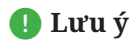

- Sóng FM được truyền ở tần số cao và không uốn cong theo bề mặt trái đất. Vì vậy, các chương trình phát sóng FM thường bắt đầu yếu dần ở khoảng cách ngắn từ trạm phát. Ngoài ra, tín hiệu FM dễ bị ảnh hưởng bởi các tòa nhà, núi hoặc các vật cản khác. Điều này có thể dẫn đến điều kiện nghe không mong muốn và hiển thị thông tin sai (ví dụ RDS PS NAME, v.v.), điều này có thể khiến bạn cho rằng radio của mình có vấn đề. Các điều kiện sau là bình thường và không phải là dấu hiệu của sự cố radio.
- Khi tín hiệu yếu, sẽ có nhiễu FM.

#### Quét

Chức năng này quét tất cả các trạm phát và chỉ phát các trạm phát có cường độ tín hiệu tốt trong 5 giây cho mỗi trạm phát.

Nhấn [ 📿 ].

Nhấn  $\begin{bmatrix} Q \\ scale \end{bmatrix}$  lại để dừng chức năng quét.

### Mở danh sách trạm phát FM

Bạn có thể xem danh sách trạm phát có cường độ tín hiệu vượt trội. Nhấn [Danh sách].

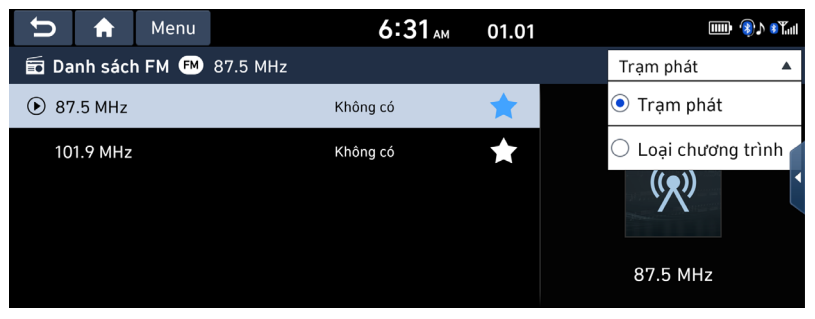

### 🚺 Lưu ý

Nhấn [Trạm phát] hoặc [Loại chương trình] để sắp xếp danh sách theo thứ tự trạm phát hoặc loại chương trình.

### Lưu Mục yêu thích FM

Chức năng này lưu trạm phát đang nghe vào danh sách yêu thích mong muốn.

- 1. Chọn tần số mong muốn.
- 2. Nhấn [Mục yêu thích].
- 3. Nhấn vào phần yêu thích mong muốn hoặc [+].

Nếu bạn muốn ghi đè một mục yêu thích hiện có, hãy nhấn và giữ mục yêu thích tương ứng.

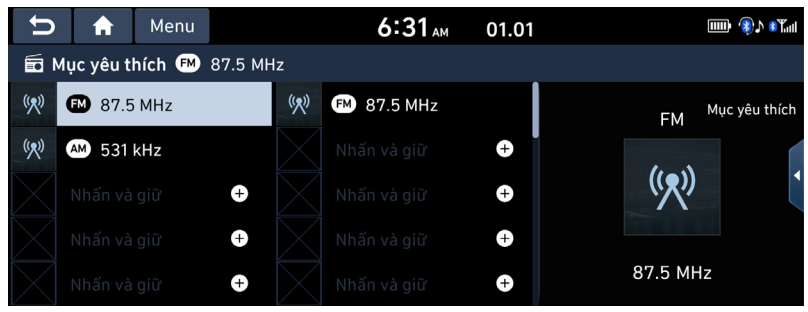

### 🜗 Lưu ý

Khi tần số được lưu vào một kênh đặt sẵn đã lưu một tần số khác, tần số đã lưu trước đó sẽ bị xóa.

### Xóa mục yêu thích

Chức năng này xóa tần số đã lưu vào các kênh đặt sẵn AM/FM.

1. Nhấn [Menu] > [Xóa mục yêu thích] trên màn hình AM/FM.

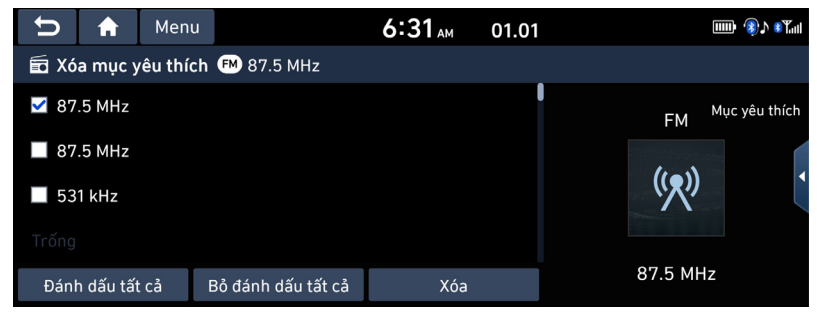

- 2. Chọn các mục mong muốn, sau đó nhấn [Xóa] > [Có].
  - [Đánh dấu tất cả]: Chọn tất cả các mục.
  - [Bỏ đánh dấu tất cả]: Bỏ đánh dấu tất cả các mục.

### 🚺 Lưu ý

Nếu bạn muốn xóa một mục yêu thích có sẵn, nhấn [☆] > [Có] trên màn hình.

### Đặt số mục yêu thích

Tính năng này cho phép bạn đặt số cho mục yêu thích. Bạn có thể đặt giá trị tối đa 40 đến giá trị tối thiểu 10.

1. Nhấn [Menu] > [Đặt số mục yêu thích] trên màn hình AM/FM.

| Ĵ     |                | Menu   | 6::        | 31 ам     | 01.01 | <b>₩</b> 🛞 🕅  |
|-------|----------------|--------|------------|-----------|-------|---------------|
|       | Mục yêu th     | í      | Đặt số mục | c yêu thí | ch    |               |
| ((१)) | <b>FM</b> 87.5 | • • 40 |            |           |       | Mục yêu thích |
| ((१)) | M 531 k        | 0 30   |            |           |       |               |
|       |                | 0 20   |            |           |       | R?            |
|       |                | • 10   |            |           |       |               |
|       |                |        | ОК         |           | Hủy   | MHz           |

2. Chọn mục mong muốn.

# Điện thoại

# Bluetooth

### Công nghệ không dây Bluetooth®

#### Công nghệ không dây Bluetooth là gì?

- Công nghệ không dây Bluetooth đề cập đến công nghệ mạng không dây khoảng cách ngắn sử dụng tần số 2,45GHz để kết nối nhiều thiết bị trong một khoảng cách nhất định.
- Được hỗ trợ trong PC, thiết bị bên ngoài, điện thoại Bluetooth, PDA, nhiều thiết bị điện tử và môi trường ô tô, Công nghệ không dây Bluetooth truyền dữ liệu ở tốc độ cao mà không phải sử dụng cáp kết nối.
- Bluetooth rảnh tay đề cập đến một thiết bị cho phép người dùng thực hiện cuộc gọi điện thoại với điện thoại di động Bluetooth thông qua hệ thống một cách thuận tiện.
- Một số điện thoại di động có thể không hỗ trợ tính năng Bluetooth rảnh tay.

#### Các biện pháp thận trọng giúp lái xe an toàn

- Bluetooth là tính năng cho phép người lái xe sử dụng chế độ rảnh tay khi lái xe. Kết nối đầu phát trung tâm với điện thoại Bluetooth sẽ cho phép người dùng thực hiện cuộc gọi, nhận cuộc gọi và quản lý sổ điện thoại một cách thuận tiện. Trước khi sử dụng Công nghệ không dây Bluetooth, hãy đọc kỹ nội dung của hướng dẫn sử dụng này.
- Việc sử dụng hoặc thao tác quá nhiều trong khi lái xe có thể dẫn đến hành vi lái xe cẩu thả và là nguyên nhân gây ra tai nạn. Không sử dụng thiết bị quá nhiều trong khi lái xe.
- Xem màn hình trong thời gian dài gây nguy hiểm và có thể dẫn đến tai nạn. Khi lái xe, chỉ xem màn hình trong khoảng thời gian ngắn.

#### Thận trọng khi kết nối điện thoại Bluetooth

- Trước khi kết nối đầu phát trung tâm với điện thoại di động, hãy kiểm tra xem điện thoại di động có hỗ trợ các tính năng Bluetooth không.
- Nếu bạn không muốn kết nối tự động với thiết bị Bluetooth, hãy tắt tính năng Bluetooth của thiết bị Bluetooth.
- Hãy đỗ xe khi thực hiện ghép nối đầu phát trung tâm với điện thoại di động.
- Một số tính năng Bluetooth thỉnh thoảng có thể hoạt động không bình thường tùy thuộc vào phiên bản phần mềm điều khiển của điện thoại di động. Nếu không thể sử dụng các tính năng này sau khi nhận được bản nâng cấp phần mềm từ nhà sản xuất điện thoại di động của bạn, hãy hủy ghép nối tất cả các thiết bị và ghép nối lại trước khi sử dụng.

### Ghép nối và kết nối thiết bị và điện thoại Bluetooth

Để sử dụng tính năng Bluetooth, bạn phải bật Bluetooth trên điện thoại. Hãy tham khảo hướng dẫn sử dụng của điện thoại.

#### Khi không có điện thoại nào đã được ghép nối

- 1. Nhấn [Điện thoại] trên màn hình chính. Hoặc nhấn [ 🌈 ] trên điều khiển từ xa trên tay lái.
  - [Hủy bỏ]: Hủy bỏ kết nối Bluetooth.
- Trên điện thoại, bắt đầu việc tìm kiếm thiết bị Bluetooth. (Tên phương tiện mặc định được đặt thành tên của phương tiện mà bạn đã mua.)
- 3. 1) Nếu tính năng SSP (Ghép nối đơn giản an toàn) không được hỗ trợ, hãy nhập mật khẩu trên thiết bị Bluetooth của bạn (Mật khẩu mặc định là 0000).
  2) Nếu tính năng SSP (Chén pối đơn giản an toàn) được hỗ trợ, nhập lícál trên màn

2) Nếu tính năng SSP (Ghép nối đơn giản an toàn) được hỗ trợ, nhấn [Có] trên màn hình bật lên của thiết bị Bluetooth.

4. Thiết bị Bluetooth được kết nối. Danh bạ và danh sách cuộc gọi của điện thoại di động được tải xuống. Khi kết nối thất bại, thông báo lỗi sẽ hiển thị trên màn hình.

### Khi điện thoại đã ghép nối

- 1. Nhấn [Điện thoại] trên màn hình chính. Hoặc nhấn [ 🌈 ] trên điều khiển từ xa trên tay lái.
- 2. Nhấn vào thiết bị trên màn hình bật lên chứa danh sách thiết bị Bluetooth. Nếu bạn muốn ghép nối thêm thiết bị, nhấn [Thêm mới]. Làm theo các bước 3-4 của phần "<u>Khi không có điện thoại nào đã được ghép nối</u>".

### Khi ghép nối thêm thiết bị

1. Nhấn [THIẾT LẬP] > [Kết nối điện thoại] > [Bluetooth] > [Kết nối Bluetooth].

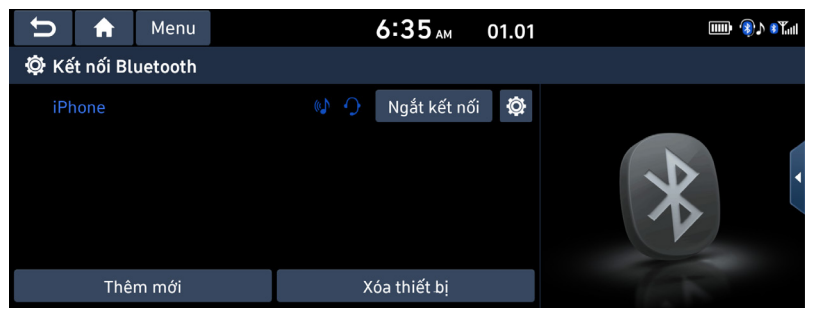

2. Chọn thiết bị bạn muốn kết nối.

Nếu không có thiết bị nào bạn muốn kết nối, nhấn [Thêm mới].

| U    | A         | Menu             | 6:3                                                          | 34 ам    | 01.01 |  |
|------|-----------|------------------|--------------------------------------------------------------|----------|-------|--|
| 🛱 Kế | ít nối Bl | uetooth          |                                                              |          |       |  |
|      | Nhấr      | Kh<br>n (Thêm mớ | iông có thiết bị ghép nối<br>vì] để ghép nối thiết bị Blueto | oth mới. |       |  |
|      |           |                  | Thêm mới                                                     |          |       |  |

3. Chọn dịch vụ để kết nối, nhấn [OK].

Khi kết nối Bluetooth, kết nối rảnh tay chỉ có thể dùng được cho một kết nối Bluetooth. Nhưng âm thanh Bluetooth được hỗ trợ cho nhiều kết nối.

| S A Me        | nu 6:3               | 34 ам     | 01.01         |              |   |
|---------------|----------------------|-----------|---------------|--------------|---|
| 🔅 Kết nối Blu | Các chức năi         | ng Bluet  | ooth          |              |   |
|               | Rảnh tay             |           |               |              |   |
| Nhấn [        | Âm thanh             |           |               |              | • |
|               | Chọn các chức năng c | cho kết n | ối Bluetooth. | $\mathbf{P}$ |   |
|               | Ok                   |           | Hủy           |              |   |

- Trên điện thoại, bắt đầu việc tìm kiếm thiết bị Bluetooth (Tên phương tiên mặc định được đặt thành tên của phương tiên mà ban đã mua.)
- 5. 1) Nếu tính năng SSP (Ghép nối đơn giản an toàn) không được hỗ trợ, hãy nhập mật khẩu trên thiết bị Bluetooth của bạn (Mật khẩu mặc định là 0000).

2) Nếu tính năng SSP (Ghép nối đơn giản an toàn) được hỗ trợ, nhấn [Có] trên màn hình bật lên của thiết bị Bluetooth (Màn hình bật lên có thể khác với thông tin thực tế của thiết bị Bluetooth).

6. Thiết bị Bluetooth được kết nối. Danh bạ và danh sách cuộc gọi của điện thoại di động được tải xuống.

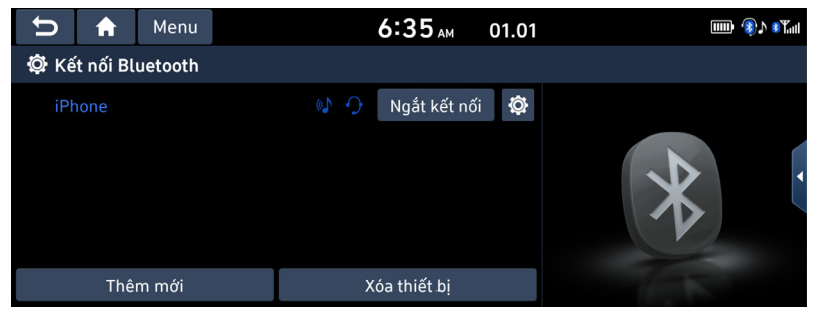

### 🚺 Lưu ý

- Vì lý do an toàn, bạn không thể ghép nối điện thoại Bluetooth khi xe đang chuyển động. Đỗ xe ở vị trí an toàn để ghép nối điện thoại Bluetooth. Bạn có thể ghép nối tối đa 6 điện thoại di động. Để ghép nối một điện thoại mới khi đã có 6 điện thoại di động được ghép nối, trước tiên bạn phải xóa một trong những điện thoại được ghép nối trước đó.
- Một số chức năng có thể không được hỗ trợ do tính tương thích Bluetooth hạn chế giữa hệ thống xe hơi và điện thoại di động.
- Khi kết nối thất bại, thông báo lỗi sẽ hiển thị trên màn hình.
- Khi thiết bị Bluetooth đã kết nối, bạn không thể ghép nối thiết bị mới. Nếu bạn muốn ghép nối điện thoại mới, trước tiên hãy ngắt kết nối thiết bị Bluetooth đã kết nối.

### Ngắt kết nối điện thoại đã kết nối

- 1. Nhấn [THIẾT LẬP] > [Kết nối điện thoại] > [Kết nối Bluetooth].
- 2. Chọn điện thoại đã kết nối.

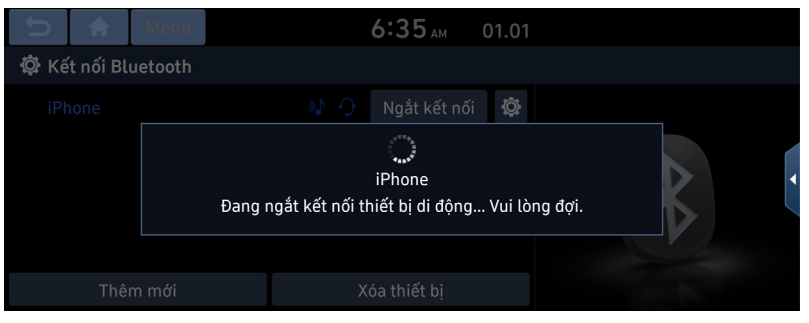

3. Nhấn [Ngắt kết nối].

#### 🕛 Lưu ý

Nếu bạn muốn kết nối lại điện thoại đã ngắt kết nối, hãy chọn điện thoại đã ngắt kết nối.

### Xóa thiết bị Bluetooth

Nếu bạn không cần sử dụng điện thoại nữa, bạn có thể xóa điện thoại.

Lưu ý rằng việc xóa thiết bị Bluetooth sẽ xóa tất cả danh sách cuộc gọi và danh bạ của thiết bị này.

- 1. Nhấn [THIẾT LẬP] > [Kết nối điện thoại] > [Bluetooth] > [Kết nối Bluetooth].
- 2. Nhấn [Xóa thiết bị].

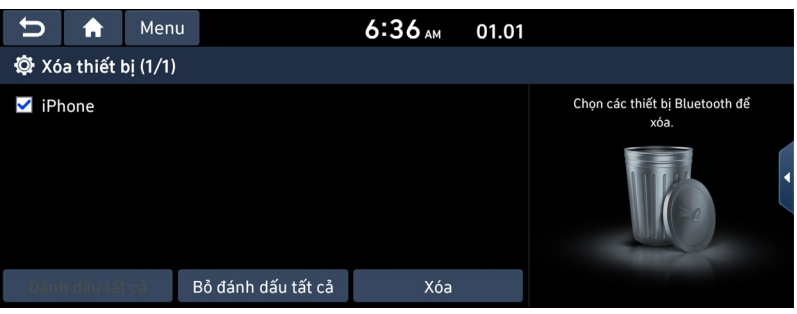

- [Đánh dấu tất cả]: Đánh dấu tất cả các mục.
- [Bỏ đánh dấu tất cả]: Bỏ đánh dấu tất cả các mục.
- 3. Chọn thiết bị mong muốn, sau đó nhấn [Xóa] > [Có].

| Û     | A         | Menu     |                                           | 6:36 AM                                                  | 01.01                      |   |                                   |  |
|-------|-----------|----------|-------------------------------------------|----------------------------------------------------------|----------------------------|---|-----------------------------------|--|
| 🕸 Xó  | a thiết l | bị (1/1) |                                           |                                                          |                            |   |                                   |  |
| ☑ iPł |           |          | Xóa thiết bị cũr<br>và<br>Bạn có muốn xóa | <b>?</b><br>ng xóa lịch sử<br>danh bạ.<br>tất cả các thi | ử cuộc gọi<br>ết bị không? | ć | bị Bluetooth để<br><sub>ra.</sub> |  |
|       |           |          | Có                                        |                                                          | Không                      |   |                                   |  |
| Dáni  | h đầu tấi | i că 🛛 I | 3ỏ đánh dấu tất cả                        | Xóa                                                      |                            |   |                                   |  |

### Màn hình điện thoại

Nhấn [ĐIỆN THOẠI] trên tay lái hoặc [Điện thoại] trên màn hình chính.

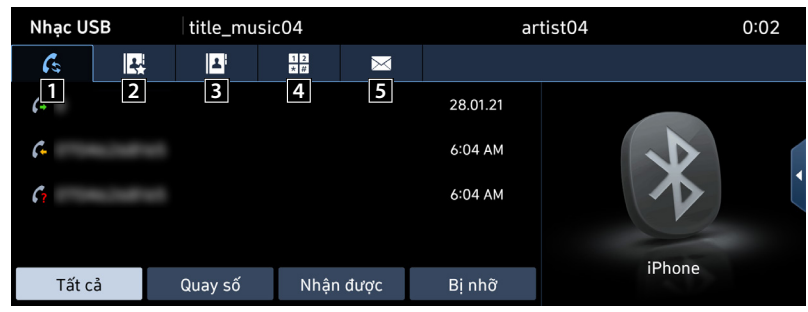

#### 1 🥼 (Cuộc gọi gần đây)

Chuyển đến màn hình cuộc gọi gần đây.

#### 2 🖳 (Mục yêu thích)

Chuyển đến màn hình mục yêu thích.

#### 3 🗳 (Danh bạ)

Chuyển đến màn hình danh bạ.

#### 4 🔛 (Màn hình quay số)

Chuyển đến màn hình bàn phím quay số điện thoại Bluetooth.

#### 5 🖂 (Tin nhắn)

Chuyển đến màn hình tin nhắn.

### 🚺 Lưu ý

Nếu bạn kích hoạt chế độ Quyền riêng tư, hệ thống âm thanh sẽ không hiển thị danh bạ, lịch sử cuộc gọi, mục yêu thích và tin nhắn. Nhấn [Menu] > [Chế độ quyền riêng tư] để kích hoạt chế độ Quyền riêng tư.

# Thực hiện cuộc gọi

### Thực hiện cuộc gọi bằng cách nhập số điện thoại

- 1. Trong màn hình điện thoại, nhấn [🎛] để hiển thị màn hình bàn phím quay số.
- 2. Nhập số điện thoại.
- 3. Nhấn [͡/] trên màn hình điện thoại hoặc [͡/] trên điều khiển từ xa trên tay lái.

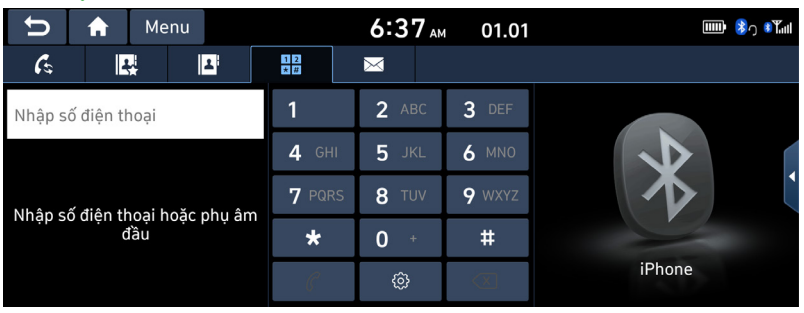

### 🜗 Lưu ý

- Nếu bạn bấm nhầm số, nhấn [⊠] để xóa một chữ số của số đã nhập.
- Nhấn (இ) để chuyển đến cài đặt kết nối Bluetooth.
- Nhấn và giữ [0+] trên bàn phím quay số để nhập dấu "+".

### Thực hiện cuộc gọi bằng cách quay số lại

Nhấn và giữ [ $\mathcal{C}$ ] trên màn hình điện thoại hoặc [ $\mathcal{C}$ ] trên điều khiển từ xa trên tay lái.

🕕 Lưu ý

Bạn không thể quay số lại khi không có số trong danh sách cuộc gọi đã quay số.

### Trả lời/Từ chối cuộc gọi

- 1. Nếu có cuộc gọi đến, một thông báo bật lên sẽ xuất hiện.
- 2. Nhấn [Chấp nhận] trong thông báo bật lên hoặc [ ] trên điều khiển từ xa trên tay lái. Để từ chối cuộc gọi, chọn [Từ chối] trong tin nhắn bật lên hoặc [ ] trên điều khiển từ xa trên tay lái.

| Û | <b>A</b> | Menu |           | 6:      | 37 <sub>ам</sub> | 01.01   |     | Ē | <b>(</b> * * | Tul |
|---|----------|------|-----------|---------|------------------|---------|-----|---|--------------|-----|
|   |          |      | 12        |         |                  |         |     |   |              |     |
|   |          | C    | Đan       | g có cu | ộc gọi           | đến     |     |   |              |     |
|   |          | *    | 0         | ) 7. 0  | 00000            | 00000   |     |   |              |     |
|   |          | C    | Chấp nhận |         |                  | ≏ Từ cł | hối |   |              |     |
|   |          |      |           | {       | ŝ                |         |     |   |              |     |

### 🕕 Lưu ý

- Nếu có dịch vụ ID cuộc gọi, số điện thoại của người gọi sẽ hiển thị.
- Nếu số điện thoại của người gọi được lưu trong danh bạ, tên của người gọi sẽ hiển thị trên thiết bị.
- Khi nhận được cuộc gọi, một số điện thoại di động có thể không hỗ trợ chức năng [Từ chối].

### Sử dụng menu trong khi gọi điện thoại

Khi thực hiện cuộc gọi, bạn có thể sử dụng các mục menu sau.

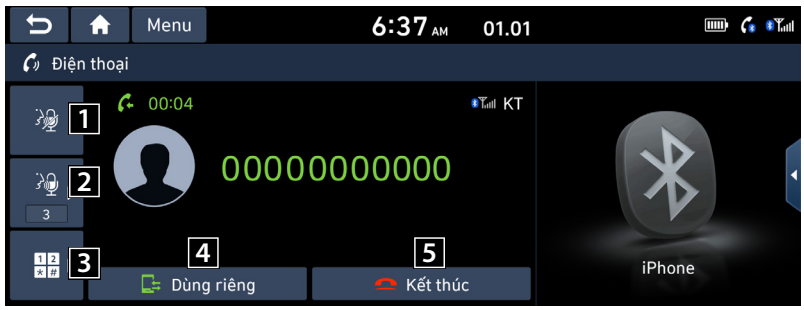

#### 1 🚀

Bật/tắt micrô.

#### 2 ऄ₽

Hiển thị cài đặt Âm lượng chiều đi. Bạn có thể điều chỉnh âm lượng trong cuộc gọi (Mức 1-5).

#### 3 1 2

Chuyển đến màn hình nhập số ARS.

#### 4

Chuyển cuộc gọi thoại từ chế độ rảnh tay trên xe sang điện thoại di động.

#### 5 🕋

Kết thúc cuộc gọi.

### Chuyển cuộc gọi sang điện thoại di động

 Nếu bạn muốn chuyển cuộc gọi sang điện thoại di động trong khi nói chuyện ở chế độ rảnh tay trên xe, nhấn [Dùng riêng] trên màn hình hoặc nhấn và giữ [<sup>•</sup>] trên điều khiển từ xa trên tay lái. Như hiển thị bên dưới, cuộc gọi được chuyển sang điện thoại di động.

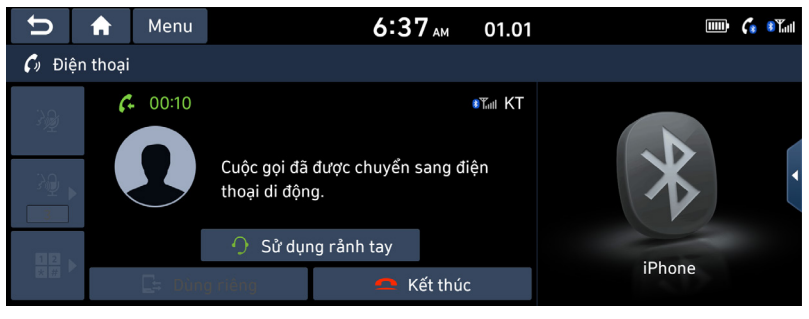

Nếu bạn muốn chuyển cuộc gọi sang chế độ rảnh tay trên xe trong khi nói chuyện trên điện thoại di động, nhấn [Sử dụng rảnh tay] trên màn hình hoặc nhấn và giữ [<sup>(</sup>)] trên điều khiển từ xa trên tay lái. Cuộc gọi được chuyển sang chế độ rảnh tay trên xe.

### Kết thúc cuộc gọi

- 1. Để kết thúc cuộc gọi, nhấn [ ] trên màn hình điện thoại hoặc [ ] trên điều khiển từ xa trên tay lái.
- 2. Cuộc gọi sẽ kết thúc.

# Lịch sử cuộc gọi

### Thực hiện cuộc gọi từ danh sách cuộc gọi

1. Nhấn [🕼] trên màn hình điện thoại hoặc [🌈] trên điều khiển từ xa trên tay lái.

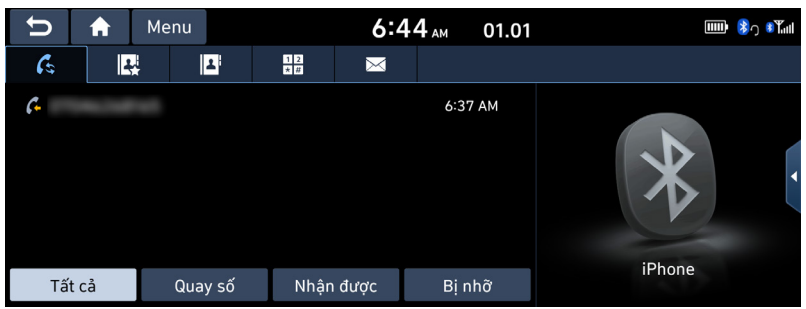

- 2. Nhấn [Tất cả], [Quay số], [Nhận được] hoặc [Bị nhỡ].
  - [Tất cả]: Hiển thị danh sách tất cả các cuộc gọi.
  - [Quay số]: Hiển thị danh sách các cuộc gọi đi.
  - [Nhận được]: Hiển thị danh sách các cuộc gọi đến.
  - [Bị nhỡ]: Hiển thị danh sách các cuộc gọi nhỡ.
- 3. Nhấn số điện thoại bạn muốn gọi.

### 🕕 Lưu ý

Một số điện thoại di động có thể không lưu danh sách cuộc gọi.

### Tải xuống lịch sử cuộc gọi

Bạn có thể tải xuống thông tin lịch sử cuộc gọi từ điện thoại di động.

- 1. Nhấn [🗲] trên màn hình điện thoại.
- 2. Nhấn [Menu] > [Tải xuống] > [Có].

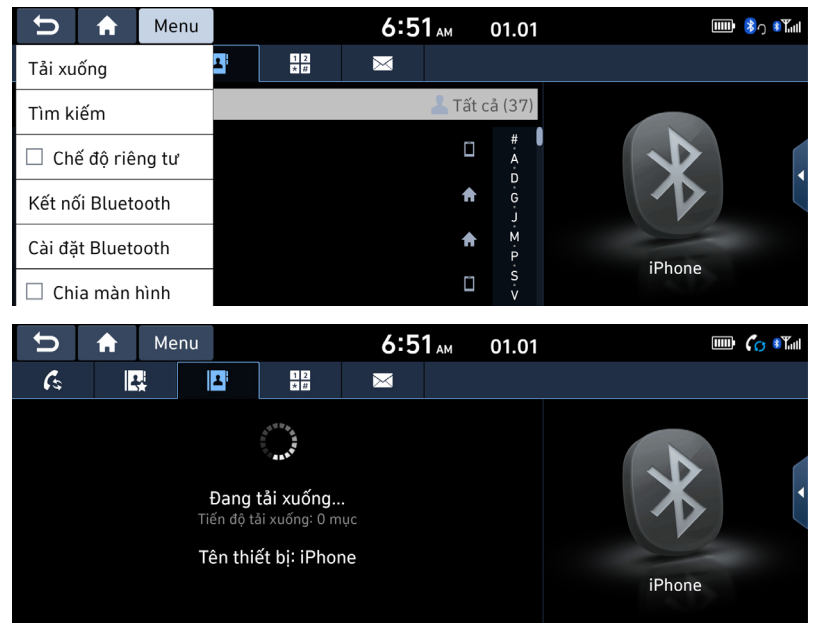

### 🕕 Lưu ý

- Bạn có thể tải xuống tối đa 50 danh sách lịch sử cuộc gọi nhận được, quay số và bị nhỡ.
- Một số điện thoại di động có thể không hỗ trợ tính năng tải xuống. Kiểm tra xem thiết bị Bluetooth có hỗ trợ tính năng tải xuống không.

## Danh bạ

### Thực hiện cuộc gọi từ danh bạ

1. Nhấn [🕒] trên màn hình điện thoại. Danh bạ sẽ hiển thị trên màn hình.

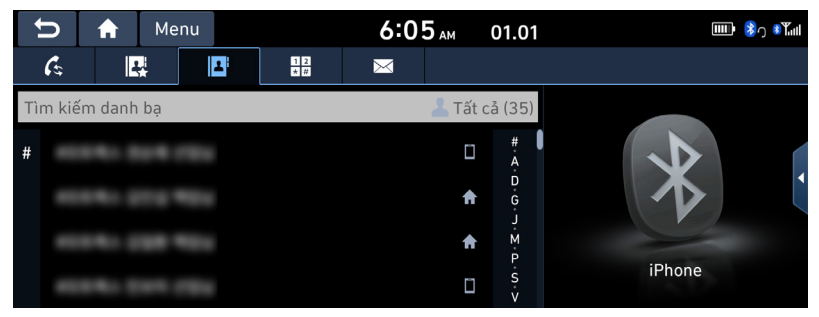

2. Chọn liên hệ bạn muốn gọi từ danh sách liên hệ.

### Tải xuống danh bạ của điện thoại di động

Bạn có thể tải xuống danh bạ từ điện thoại di động.

- 1. Nhấn [🗳] trên màn hình điện thoại.
- 2. Nhấn [Menu] > [Tải xuống] > [Có].

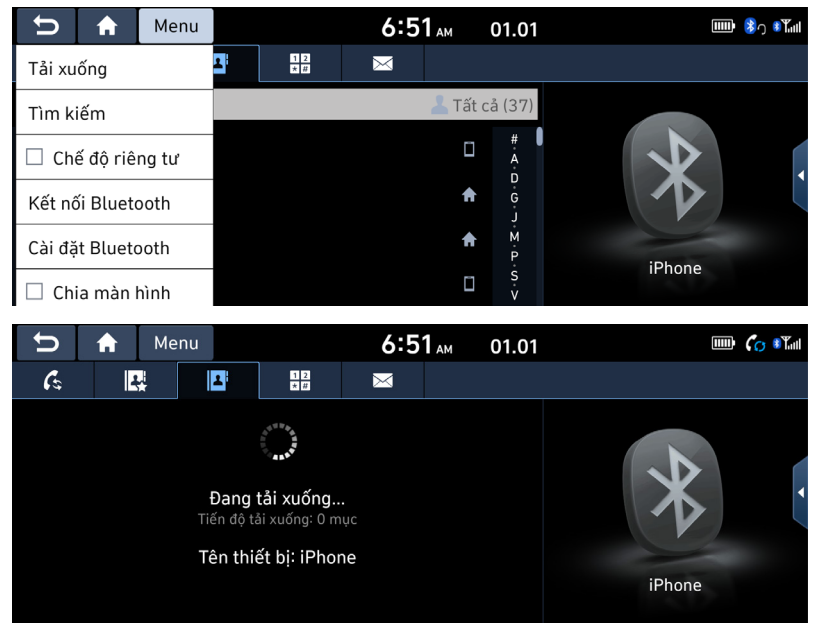

### 🕕 Lưu ý

- Khi tải xuống danh bạ điện thoại di động, dữ liệu trước đó sẽ bị xóa.
- Một số điện thoại di động có thể không hỗ trợ tính năng này.
- Bạn có thể tải xuống tối đa 5000 danh sách liên hệ của điện thoại.

### Tìm kiếm theo tên hoặc số

Bạn có thể tìm kiếm danh bạ theo tên hoặc số mà bạn nhập vào.

1. Nhấn [♣] > [Menu] > [Tìm kiếm].

| U                       | ♠  | Me | nu |   | 6: | <b>51</b> ам | 01.01 |     |   | 🕒 🎉 🧏 🕅 |
|-------------------------|----|----|----|---|----|--------------|-------|-----|---|---------|
| Tìm kiếm danh bạ        |    |    |    |   |    |              |       |     |   |         |
| Không tìm thấy kết quả. |    |    |    |   |    |              |       |     |   |         |
| q                       | V  | /  | e  | r | t  | У            | u     | i 🦼 | 0 | p 🖣     |
| а                       | S  | ;  | d  | f | g  | h            | j     | k   | l |         |
| Ť                       | Z  | :  | х  | С | v  | b            | n     | m   | • | <       |
| 123#                    | AE | C  |    |   | ]  |              |       |     |   |         |

- 2. Nhập tên hoặc số, sau đó nhấn [OK].
- 3. Chọn liên hệ bạn muốn gọi.

# Mục yêu thích

### Gọi cho số trong mục yêu thích

Nếu số điện thoại đã được lưu trong Mục ưa thích, bạn có thể dễ dàng gọi cho số này bằng cách nhấn vào đó.

Trước hết, hãy thêm số điện thoại vào Mục yêu thích.

1. Nhấn [🖳] trên màn hình điện thoại.

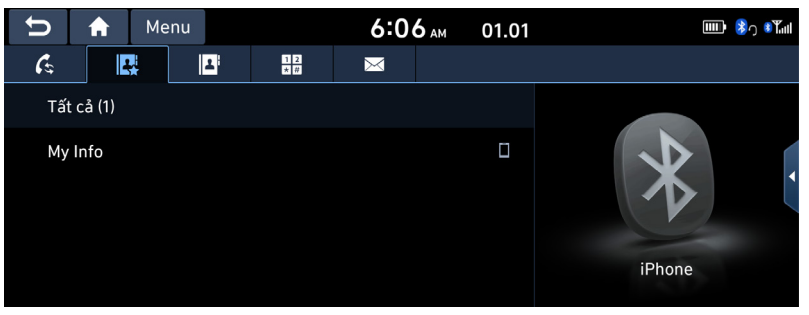

2. Chọn mục yêu thích mong muốn.

### Thêm mục yêu thích

Bạn có thể thêm tối đa 10 liên hệ vào menu yêu thích.

 Nhấn [I]> [Thêm mới] trên màn hình điện thoại, nếu không có mục ưa thích nào. Hoặc nhấn [Menu] > [Sửa], nếu các số điện thoại đã được lưu trong Mục yêu thích

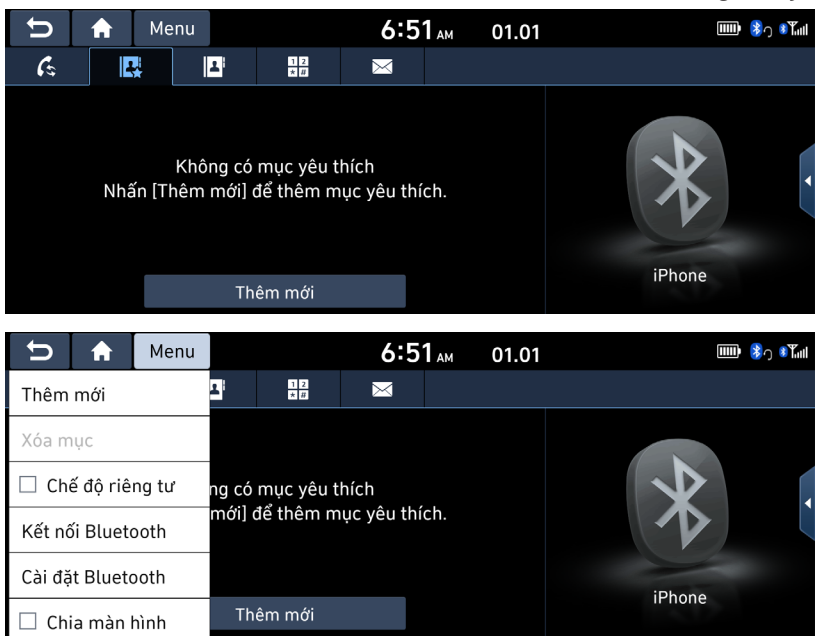

2. Chọn một trong các liên hệ.

| 11 |     | ♠ | Menu | 6:52 AM | 01.01  |                   |                                     |                  | <mark>き</mark> う | 8 Tull  |
|----|-----|---|------|---------|--------|-------------------|-------------------------------------|------------------|------------------|---------|
| 1  | Sửa |   |      |         |        |                   |                                     |                  |                  |         |
| #  |     |   |      |         | #<br>A | Vui lòng chọ<br>đ | on nút này trong<br>lể thêm mục yêu | màn l<br>I thích | nình<br>:        | bật lên |
|    |     |   |      | A       | D<br>G |                   |                                     |                  |                  |         |
|    |     |   |      | A       | J<br>M |                   | ☆                                   |                  |                  |         |
|    |     |   |      |         | P      |                   |                                     |                  |                  |         |
|    | -   |   |      |         | S<br>V |                   |                                     |                  |                  |         |

Mục yêu thích

3. Nhấn [☆] > [Đóng] > [౨].

| ŧ |     | Menu |           | 6:52 AM | 01.01       | 1           |                                                   | 🕉 շ 🕅 🕯 🖁 |
|---|-----|------|-----------|---------|-------------|-------------|---------------------------------------------------|-----------|
| 2 |     |      |           |         |             |             |                                                   |           |
| М |     |      |           | 1       | #           | Vui lòng ch | iọn nút này trong màn h<br>Tổ thâm mục vậu thích: |           |
| 간 |     |      |           | My Info |             |             | le them mục yêu thích.                            |           |
| - |     |      | 010000000 | 0       |             | *           |                                                   | •         |
| 민 |     |      |           | Đóng    |             |             |                                                   |           |
| 박 |     |      |           |         |             |             |                                                   |           |
|   | 박서영 |      |           |         | S<br>·<br>V |             |                                                   |           |

### Xóa mục yêu thích

- 1. Nhấn [🖳] trên màn hình điện thoại.
- 2. Nhấn [Menu] > [Xóa mục].

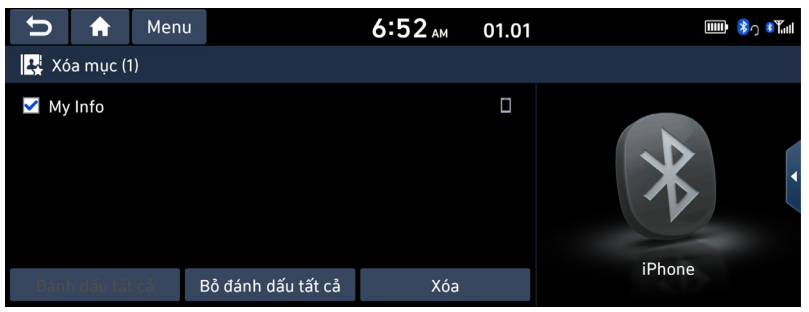

- 3. Chọn mục mong muốn, sau đó nhấn [Xóa] > [Có].
  - [Đánh dấu tất cả]: Đánh dấu tất cả các mục.
  - [Bỏ đánh dấu tất cả]: Bỏ đánh dấu tất cả các mục.

# Tin nhắn

### Kiểm tra tin nhắn mới

Khi bạn nhận được tin nhắn, màn hình bật lên sẽ hiển thị. Trên màn hình tin nhắn văn bản, nhấn [Xem] hoặc [Đóng].

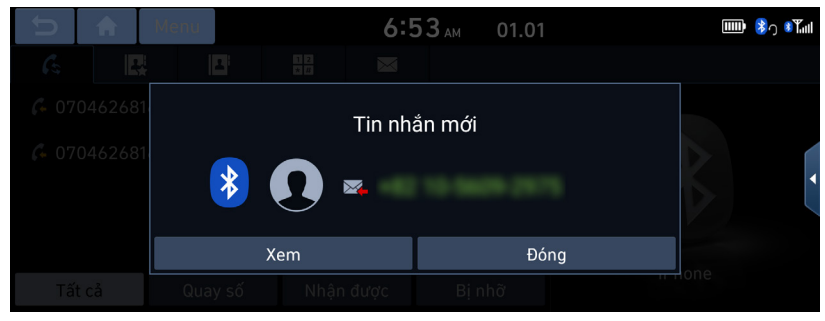

- [Xem]: Xem tin nhắn văn bản.
- [Đóng]: Đóng màn hình bật lên hiển thị tin nhắn văn bản.

### Xem và trả lời tin nhắn văn bản

1. Nhấn [⊠] trên màn hình điện thoại.

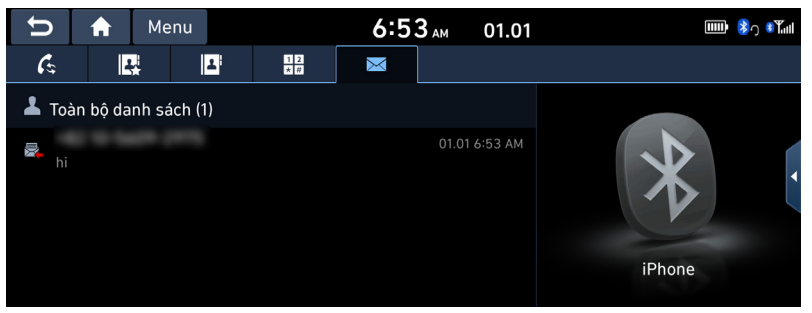

2. Chọn nội dung bạn muốn kiểm tra.

| υ    | ♠        | Menu   | 6:53 | АМ | 01.01 |       | 🐉 ງ 🚯  | <b>T</b> ull |
|------|----------|--------|------|----|-------|-------|--------|--------------|
| 🖂 Ti | n nhắn v | ăn bản |      |    |       |       |        |              |
| 8    |          |        |      |    |       | 01.01 | 6:53 A | м            |
|      | hi       |        |      |    |       |       |        |              |
|      |          |        | Gọi  |    |       |       |        |              |

• [Gọi]: Thực hiện cuộc gọi bằng cách quay số lại.

### 🚺 Lưu ý

Một số chức năng có thể không được hỗ trợ do tính tương thích Bluetooth hạn chế.

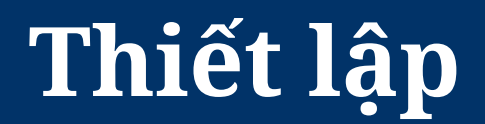

# Cài đặt

Bạn có thể thiết lập tất cả các cài đặt trên hệ thống. Nhấn [THIẾT LẬP] trên đầu phát trung tâm.

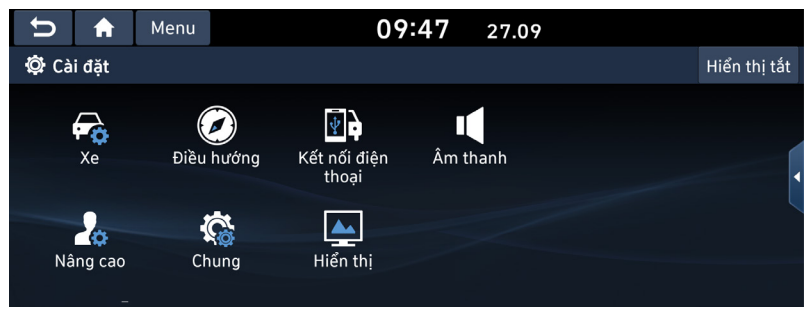

- [Xe]: Menu này mô tả cài đặt xe.
- [Điều hướng]: Menu này mô tả các cài đặt điều hướng.
- [Kết nối điện thoại]: Menu này cho phép bạn thiết lập kết nối xe hơi cho hệ thống của bạn.
- [Nâng cao]: Dùng menu này để chọn một chức năng bạn muốn thực hiện với nút tùy chỉnh.
- [Chung]: Dùng menu này để thiết lập các cài đặt chung như thời gian hoặc ngôn ngữ.
- [Âm thanh]: Dùng menu này để điều chỉnh hiệu ứng âm thanh cho toàn bộ hệ thống.
- [Hiển thị]: Menu này cho phép bạn điều chỉnh các cài đặt hiển thị như độ sáng hoặc độ mờ.

# Cài đặt của xe

Menu này mô tả các cài đặt cho xe. Một số chức năng có thể khác với sản phẩm thực tế, theo mẫu máy, lựa chọn và quốc gia.

### Đèn (Nếu được trang bị)

Bạn có thể thay đổi cài đặt về đèn. Một số hình ảnh trong tài liệu hướng dẫn có thể khác với màn hình thực tế, theo mẫu máy, lựa chọn và quốc gia.

1. Nhấn [THIẾT LẬP] > [Xe] > [Đèn].

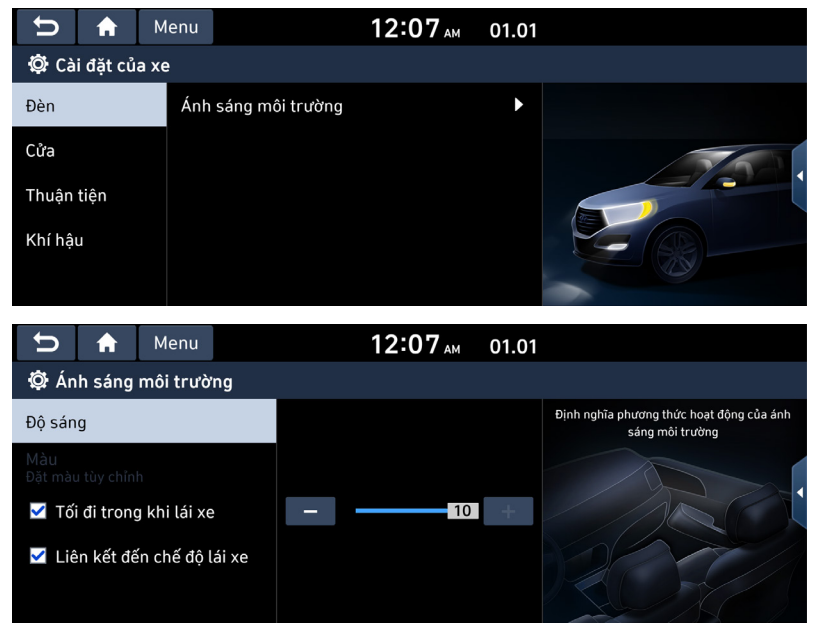

- 2. Chọn các mục mong muốn.
  - [Ánh sáng môi trường]: Thiết lập độ sáng và màu của ánh sáng môi trường.
  - [Độ sáng]: Điều chỉnh độ sáng của ánh sáng môi trường. Bạn có thể điều chỉnh trong phạm vi [Tắt] đến [11].
  - [Màu]: Chọn màu của ánh sáng môi trường.
  - [Tối đi trong khi lái xe]: Tối đi trong khi lái xe vào buổi tối.
  - [Liên kết đến chế độ lái xe]: Màu của ánh sáng tâm trạng thay đổi theo chế độ lái xe đã chọn.

### Cửa (Nếu được trang bị)

Bạn có thể thay đổi cài đặt về cửa. Một số hình ảnh trong tài liệu hướng dẫn có thể khác với màn hình thực tế, theo mẫu máy, lựa chọn và quốc gia.

1. Nhấn [THIẾT LẬP] > [Xe] > [Cửa].

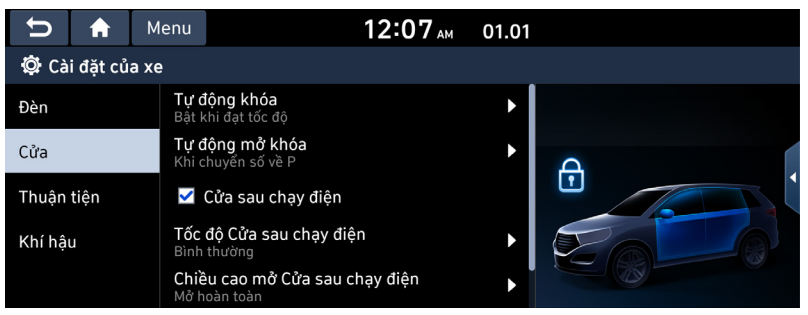

- 2. Chọn các mục mong muốn.
  - [Tự động khóa]: Thiết lập điều kiện cho tất cả các cửa khóa tự động. Bạn có thể chọn [Bật khi tăng tốc], [Bật khi chuyển số] hoặc [Tắt].
  - [Tự động mở khóa]: Thiết lập điều kiện cho tất cả các cửa mở khóa tự động. Bạn có thể chọn [Khi xe tắt máy], [Khi số chuyển sang P] hoặc [Tắt].
  - [Cửa sau chạy điện]: Nút cửa sau chạy điện có thể sử dụng để tự động mở hoặc đóng cửa sau.
  - [Tốc độ Cửa sau chạy điện]: Đặt tốc độ mở và đóng của Cửa sau chạy điện. Bạn có thể chọn [Nhanh] hoặc [Bình thường].
  - [Chiều cao mở Cửa sau chạy điện]: Đặt chiều cao cốp điện tự động di chuyển khi mở. Bạn có thể chọn [Mức 1], [Mức 2], [Mức 3], [Mở hoàn toàn], [Người dùng xác định].
  - [Cửa sau thông minh]: Tự động mở cửa sau khi mang theo chìa khóa thông minh đến gần cửa sau.

### Thuận tiện (Nếu được trang bị)

Bạn có thể thay đổi cài đặt về sự thuận tiện. Một số hình ảnh trong tài liệu hướng dẫn có thể khác với màn hình thực tế, theo mẫu máy, lựa chọn và quốc gia.

1. Nhấn [THIẾT LẬP] > [Xe] > [Thuận tiện].

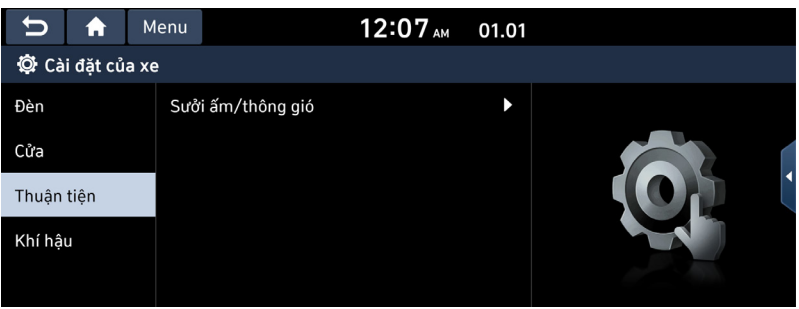

- 2. Chọn các mục mong muốn.
  - [Điều khiển tự động thoải mái]: Chức năng sưởi và thông gió ghế ngồi và sưởi ấm tay lái tự động kích hoạt để duy trì sự thoải mái của người lái. Chọn các mục bạn muốn thiết lập.
  - [Điều khiển sưởi ấm tự động]: Nhiệt độ sưởi ấm đã chọn của tay lái hoặc ghế ngồi được điều chỉnh tự động. Chọn các mục bạn muốn thiết lập.

### Khí hậu (Nếu được trang bị)

Bạn có thể thay đổi cài đặt về khí hậu. Một số hình ảnh trong tài liệu hướng dẫn có thể khác với màn hình thực tế, theo mẫu máy, lựa chọn và quốc gia.

1. Nhấn [THIẾT LẬP] > [Xe] > [Khí hậu].

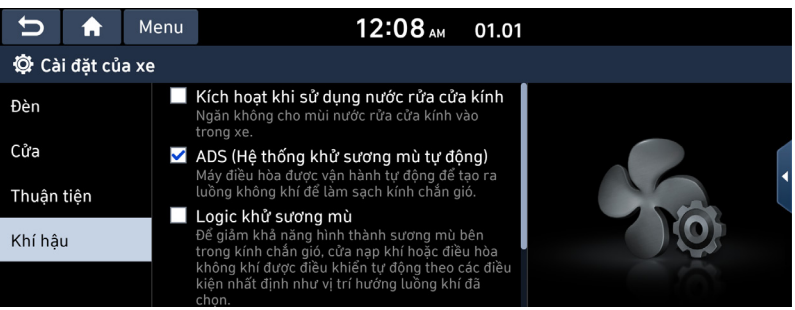

- 2. Chọn các mục mong muốn.
  - [Kích hoạt khi sử dụng nước rửa cửa kính]: Tự động ngăn mùi nước rửa cửa kính đi vào trong xe.
  - [ADS (Hệ thống khử sương mù tự động)]: Điều hòa không khí tự động chạy để tạo ra một luồng không khí làm sạch kính chắn gió.
  - [Logic khử sương mù]: Để giảm khả năng tạo sương mù bên trong kính chắn gió, không khí đi vào hoặc điều hòa không khí được điều khiển tự động theo một số điều kiện nhất định như vị trí hướng luồng không khí được chọn.
  - [Thông hơi tự động]: Tự động chuyển hệ thống thông hơi sang chế độ Khí tươi sau một thời gian dài sử dụng không khí tái lưu thông.

# Cài đặt kết nối điện thoại

### Bluetooth

Menu này mô tả cài đặt điện thoại Bluetooth.

### Kết nối Bluetooth

Dùng menu này để ghép nối và kết nối đầu phát trung tâm và điện thoại Bluetooth. Nhấn [THIẾT LẬP] > [Kết nối điện thoại] > [Bluetooth] > [Kết nối Bluetooth].

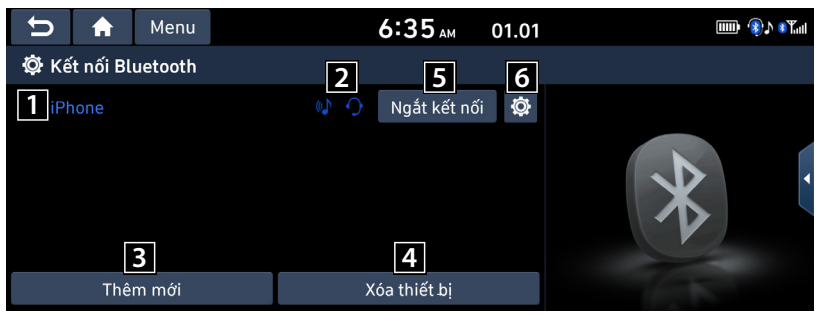

#### 1 Danh sách thiết bị đã ghép nối

Hiển thị danh sách thiết bị Bluetooth đã ghép nối. Khi chọn thiết bị từ danh sách, thiết bị sẽ kết nối hoặc ngắt kết nối.

#### 2 Trạng thái kết nối rảnh tay hoặc âm thanh Bluetooth

Một biểu tượng xuất hiện khi bạn tạo kết nối âm thanh Bluetooth và rảnh tay.

#### 3 [Thêm mới]

Đăng ký thiết bị Bluetooth mới.

#### 4 [Xóa thiết bị]

Chuyển đến menu [Xóa thiết bị].

#### 5 [Kết nối] / [Ngắt kết nối]

Kết nối hoặc ngắt kết nối thiết bị di động.

#### 6 [Chức năng Bluetooth]

Hiển thị menu [Chức năng Bluetooth].

### Cài đặt tin nhắn

Bạn có thể kiểm tra thông báo tin nhắn.

1. Nhấn [THIẾT LẬP] > [Kết nối điện thoại] > [Bluetooth] > [Cài đặt tin nhắn].

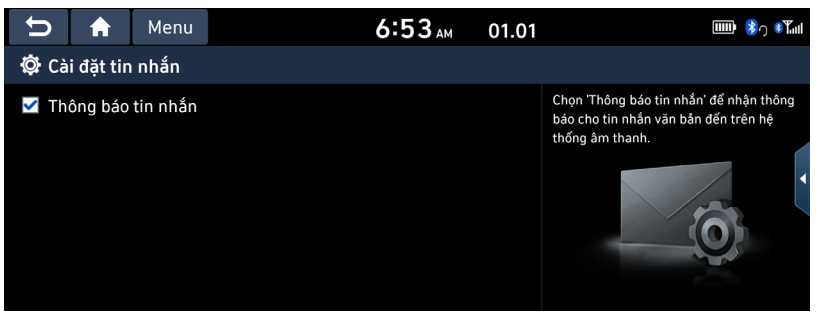

• [Thông báo tin nhắn]: Bạn có thể chọn hoặc bỏ chọn thông báo tin nhắn.

### 🌗 Lưu ý

Người dùng giao diện cho iOS có thể khác với Android.

#### Thông tin hệ thống Bluetooth

#### Tên xe

Bạn có thể thay đổi tên thiết bị Bluetooth của xe.

 Nhấn [THIẾT LẬP] > [Kết nối điện thoại] > [Bluetooth] > [Thông tin hệ thống Bluetooth] > [Tên xe].

| U       | ♠              | Menu |     |   | 6: | 5Зам | 01.01 |     |    | 🖟 🏂 🤋 🎆 |  |  |
|---------|----------------|------|-----|---|----|------|-------|-----|----|---------|--|--|
| 🔯 Tên   | 🛱 Tên xe       |      |     |   |    |      |       |     |    |         |  |  |
| Hyundai | Hyundai Motors |      |     |   |    |      |       |     |    |         |  |  |
| q       | N              | /    | e 🦼 | r | t  | y ,  | u     | i 🗸 | 0  | р       |  |  |
| a       | s              | ;    | d   | f | g  | h    | j     | k   | l  | ·       |  |  |
| Ť       | z              | :    | х   | С | V  | b    | n     | m   | Ð  | <       |  |  |
| 123#    | AB             | C    | ]   |   |    |      |       |     | 01 | K       |  |  |

2. Nhập tên mong muốn từ bàn phím, sau đó nhấn [OK].

### 🚺 Lưu ý

Tên phương tiện mặc định được đặt thành tên của phương tiện mà bạn đã mua.

#### Mật khẩu

Bạn có thể thay đổi mật khẩu dùng để xác thực thiết bị Bluetooth.

 Nhấn [THIẾT LẬP] > [Kết nối điện thoại] > [Bluetooth] > [Thông tin hệ thống Bluetooth] > [Mật khẩu].

| € C        | Menu | 1enu 6:55 ₄м 01.01 |   |    |   |  |  |  |  |  |  |
|------------|------|--------------------|---|----|---|--|--|--|--|--|--|
| 🛱 Mật khẩu |      |                    |   |    |   |  |  |  |  |  |  |
|            | 0    | 0                  | 0 | 0  |   |  |  |  |  |  |  |
|            | 1    | 2                  | 3 |    | • |  |  |  |  |  |  |
|            | 4    | 5                  | 6 | ×  |   |  |  |  |  |  |  |
|            | 7    | 8                  | 9 | OK |   |  |  |  |  |  |  |
|            | *    | 0                  | # | UK |   |  |  |  |  |  |  |

2. Nhập mật khẩu từ bàn phím, sau đó nhấn [OK].

### 🚺 Lưu ý

Mật khẩu là mã xác thực 4 chữ số dùng cho kết nối Bluetooth giữa điện thoại di động và hệ thống xe hơi. Mật khẩu mặc định là 0000.

### Chế độ riêng tư

Chế độ riêng tư dùng để bảo vệ thông tin cá nhân.

Nếu bạn kích hoạt Chế độ riêng tư, hệ thống âm thanh sẽ không hiển thị danh bạ, lịch sử cuộc gọi, mục yêu thích và tin nhắn.

- 1. Nhấn [THIẾT LẬP] > [Kết nối điện thoại] > [Bluetooth].
- 2. Chọn [Chế độ riêng tư] để thiết lập chế độ riêng tư.

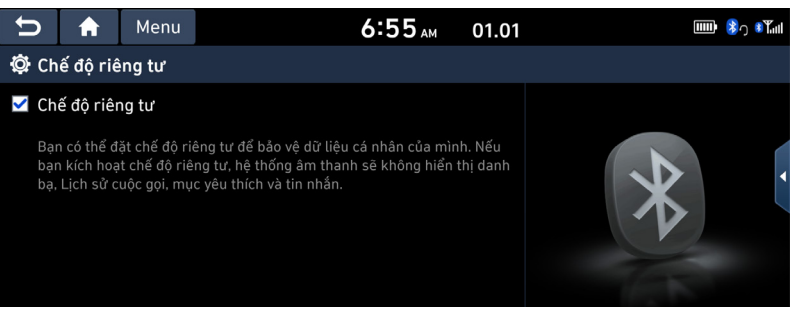

#### Mặc định

Dùng menu này để đặt lại cài đặt Bluetooth về mặc định xuất xưởng. Nhấn [THIẾT LẬP] > [Kết nối điện thoại] > [Bluetooth] > [Mặc định] > [Có].

### Chiếu điện thoại

Trong menu này, bạn có thể bật Android Auto và Apple CarPlay bằng cách chọn dấu kiểm.

1. Nhấn [THIẾT LẬP] > [Kết nối điện thoại].

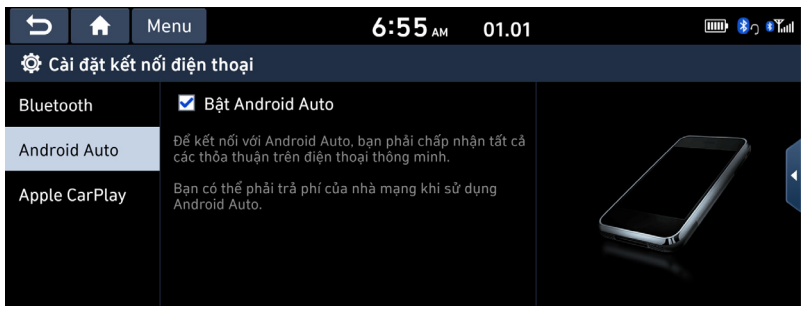

- 2. Nhấn vào các mục mong muốn.
  - [Android Auto]: Nếu đã chọn Android Auto, bạn có thể sử dụng các chức năng của thiết bị Android với kết nối qua cáp USB.
  - [Apple CarPlay]: Nếu đã chọn Apple CarPlay, bạn có thể sử dụng các chức năng của iPhone với kết nối qua cáp USB.
# Cài đặt nâng cao

Menu này mô tả các cài đặt nâng cao.

## Nút tùy chỉnh 🖈

Dùng menu này để chọn một chức năng bạn muốn thực hiện với nút tùy chỉnh.

1. Nhấn [THIẾT LẬP] > [Nâng cao] > [Nút tùy chỉnh  $\Rightarrow$ ].

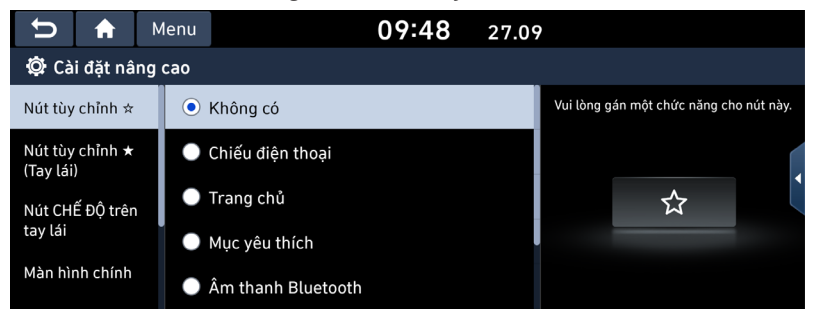

2. Chọn một tùy chọn để gán chức năng cho nút tùy chỉnh.

## Nút tùy chỉnh ★ (Tay lái)

Dùng menu này để chọn một chức năng bạn muốn thực hiện với nút tùy chỉnh(Tay lái).

1. Nhấn [THIẾT LẬP] > [Nâng cao] > [Nút tùy chỉnh ★ (Tay lái)].

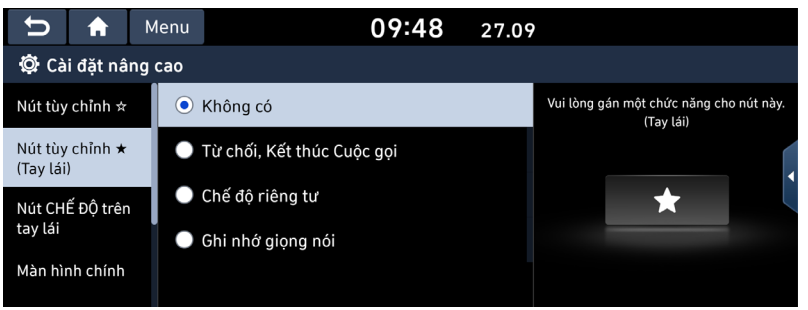

2. Chọn một tùy chọn để gán chức năng cho nút tùy chỉnh.

## Nút CHẾ ĐỘ trên tay lái

Chọn các tính năng mong muốn khi bạn nhấn [c] trên tay lái để chuyển giữa chế độ phương tiện.

1. Nhấn [THIẾT LẬP] > [Nâng cao] > [Nút CHẾ ĐỘ trên tay lái].

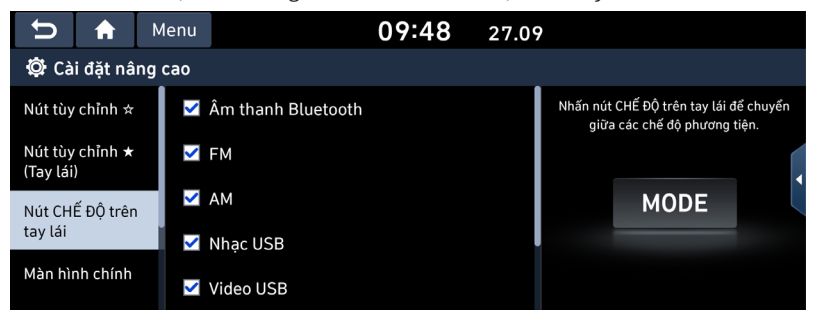

2. Chọn một tùy chọn để gán chức năng cho các chế độ phương tiện trên tay lái.

## Màn hình chính

Dùng menu này [Sửa các tiện ích màn hình chính] hoặc [Sửa các biểu tượng màn hình chính] để chọn các tiện ích trên màn hình chính và đặt thứ tự các biểu tượng menu.

1. Nhấn [THIẾT LẬP] > [Nâng cao] > [Màn hình chính].

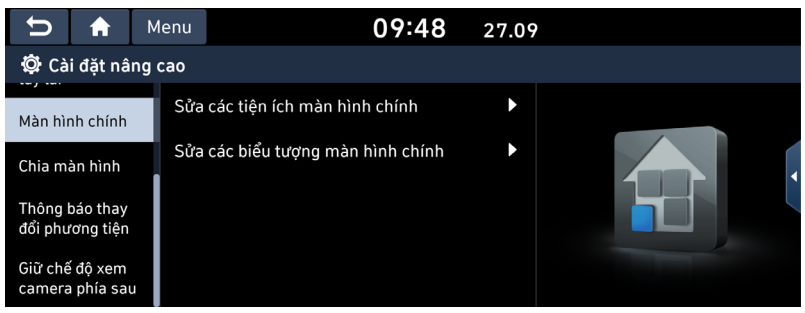

- 2. Chọn các mục mong muốn.
  - [Sửa các tiện ích màn hình chính]: Bạn có thể chỉnh sửa các tiện ích màn hình chính được hiển thị trên màn hình chính.
  - [Sửa các biểu tượng màn hình chính]: Bạn có thể chỉnh sửa các biểu tượng màn hình chính được hiển thị trên màn hình chính.

#### 🚺 Lưu ý

Nếu hệ thống chỉ hỗ trợ 2 tiện ích trở xuống, thì chức năng Sửa các tiện ích màn hình chính sẽ không được hỗ trợ.

## Chia màn hình

1. Nhấn [THIẾT LẬP] > [Nâng cao] > [Chia màn hình].

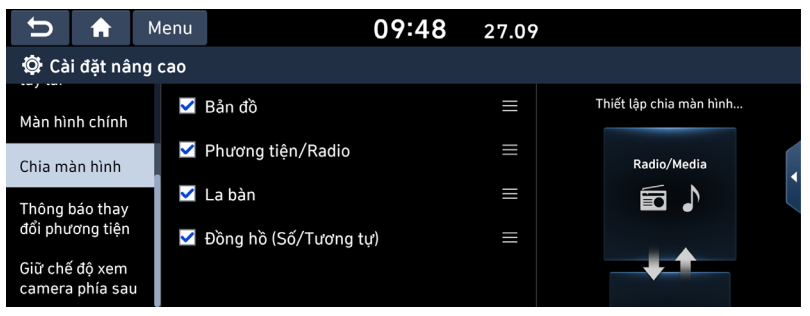

2. Chọn menu để hiển thị trên màn hình chia nhỏ và đặt thứ tự của các biểu tượng menu.

## Thông báo thay đổi phương tiện

1. Nhấn [THIẾT LẬP] > [Nâng cao] > [Thông báo thay đổi phương tiện].

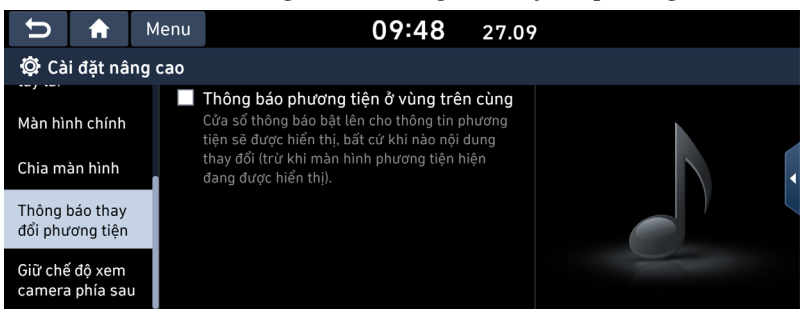

- 2. Nhấn [Thông báo phương tiện ở vùng trên cùng].
  - Nếu chọn hộp kiểm này, cửa sổ thông báo bật lên cho thông tin phương tiện sẽ hiển thị bất cứ khi nào có sự thay đổi nội dung.

## Giữ chế độ xem camera phía sau

1. Nhấn [THIẾT LẬP] > [Nâng cao] > [Giữ chế độ xem camera phía sau].

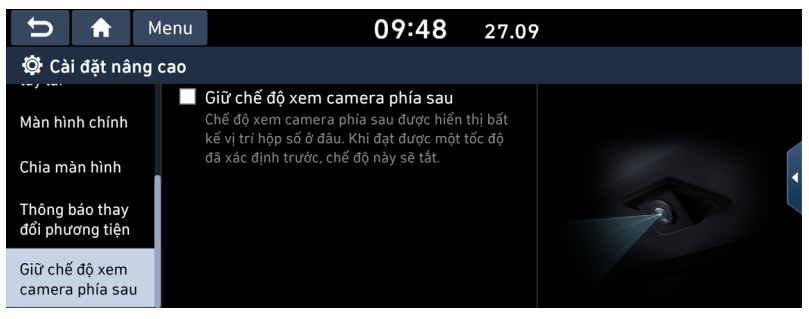

2. Nhấn [Giữ chế độ xem camera phía sau].

Nếu đã chọn hộp kiểm, chế độ xem camera phía sau sẽ được hiển thị không phụ thuộc vào vị trí cần số.

# Cài đặt chung

## Ngày giờ

Menu này mô tả cài đặt ngày và đồng hồ.

- 1. Nhấn [THIẾT LẬP] > [Chung] > [Ngày giờ].
- 2. Nhấn cài đặt Ngày giờ.

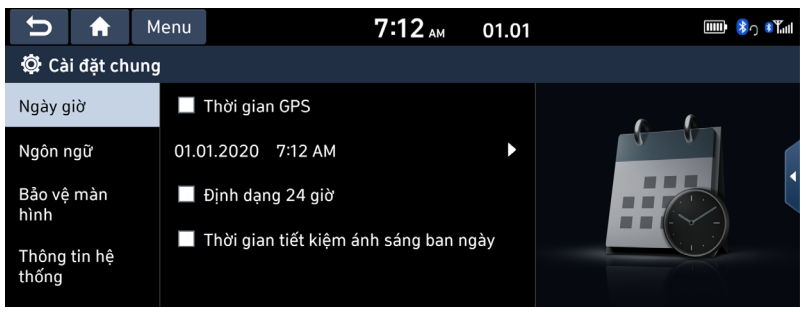

- 3. Nhấn vào các mục mong muốn.
  - [Thời gian GPS]: Hiển thị thời gian theo thời gian nhận được từ GNSS.
  - [Định dạng 24 giờ]: Chuyển giữa định dạng 12 giờ hoặc 24 giờ.
  - [Thời gian tiết kiệm ánh sáng ban ngày]: Bật hoặc tắt thời gian tiết kiệm ánh sáng ban ngày. Khi thời gian tiết kiệm ánh sáng ban ngày bật, đồng hồ sẽ dịch chuyển sớm hơn một giờ.

## Ngôn ngữ

Dùng menu này để thiết lập ngôn ngữ của hệ thống.

1. Nhấn [THIẾT LẬP] > [Chung] > [Ngôn ngữ].

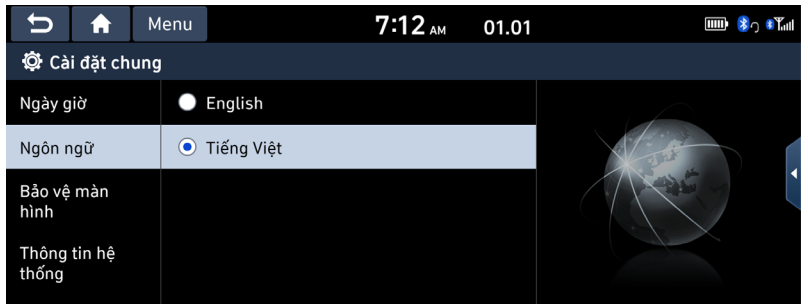

2. Chọn ngôn ngữ mong muốn.

## Bảo vệ màn hình

Dùng menu này để chọn màn hình sẽ hiển thị khi nguồn hệ thống tắt.

1. Nhấn [THIẾT LẬP] > [Chung] > [Bảo vệ màn hình].

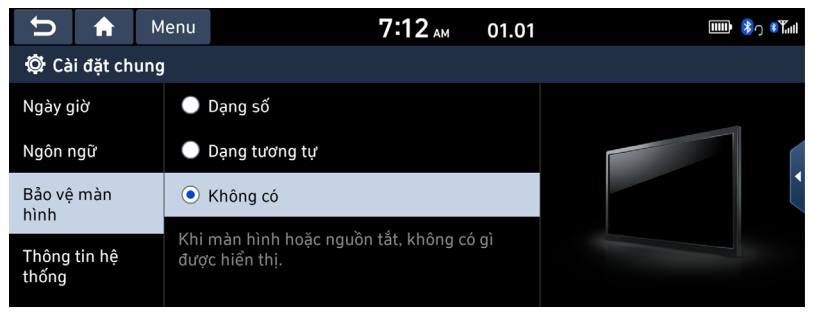

- 2. Chọn các mục mong muốn.
  - [Dạng số]: Đồng hồ và ngày dạng số sẽ hiển thị.
  - [Dạng tương tự]: Đồng hồ và ngày dạng tương tự sẽ hiển thị.
  - [Không có]: Không hiển thị nội dung nào

## Thông tin hệ thống

#### Thông tin phiên bản/Cập nhật

#### Thông tin phiên bản

Bạn có thể xem phiên bản phần mềm, phiên bản chương trình cơ sở và ID thiết bị. Nhấn [THIẾT LẬP] > [Chung] > [Thông tin hệ thống] > [Thông tin phiên bản/Cập nhật].

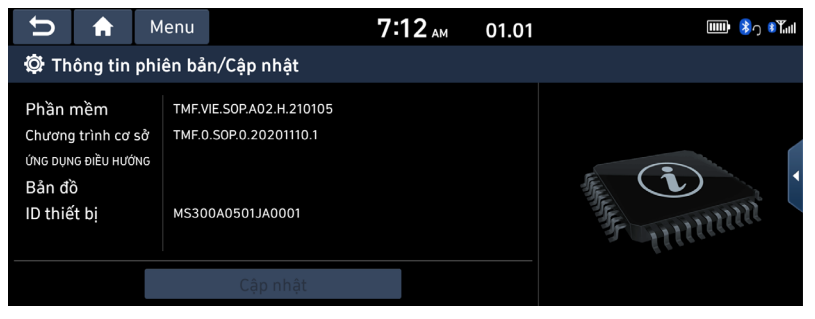

#### Cập nhật

Bạn cần cập nhật để giữ bảo mật phần mềm hệ thống, cải tiến phần mềm hoặc thêm mới các chức năng cho hệ thống.

1. Nhấn [THIẾT LẬP] > [Chung] > [Thông tin hệ thống] > [Thông tin phiên bản/Cập nhật].

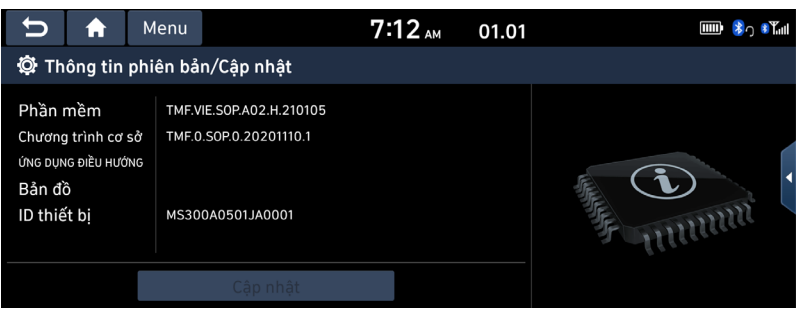

2. Sau khi cắm USB có tệp cập nhật, nhấn [Cập nhật]. Sau khi cập nhật hoàn thành, hệ thống sẽ tự động khởi động lại.

#### 🚺 Lưu ý

- Sản phẩm này yêu cầu các bản cập nhật thường xuyên để chỉnh sửa phần mềm và thêm các chức năng mới. Việc cập nhật có thể kéo dài tới 1 giờ tùy thuộc vào kích thước dữ liệu.
- Tắt nguồn hoặc rút thẻ nhớ USB trong quá trình cập nhật có thể dẫn đến mất dữ liệu. Giữ công tắc khởi động ở vị trí bật trong khi cập nhật.
- Các màn hình trong hướng dẫn này có thể khác với các màn hình thực tế của sản phẩm.
- Thiết kế và thông số kỹ thuật của sản phẩm này có thể thay đổi mà không có thông báo trước vì mục đích cải tiến sản phẩm.

#### Bộ nhớ

Bạn có thể kiểm tra dung lượng lưu trữ của bộ nhớ cho ghi nhớ giọng nói. (Tổng dung lượng lưu trữ, dung lượng bộ nhớ đã sử dụng, dung lượng bộ nhớ còn lại). Nhấn [THIẾT LẬP] > [Chung] > [Thông tin hệ thống] > [Bộ nhớ].

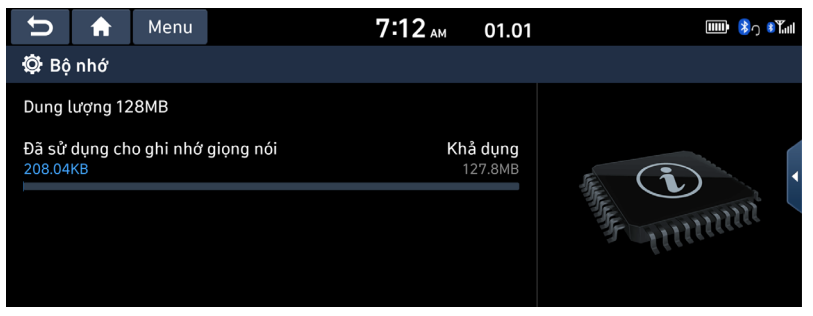

#### 🕕 Lưu ý

Khi bộ lưu trữ đầy, tham khảo phần "Xóa ghi nhớ giọng nói".

#### Đặt lại

Dùng menu này để đặt lại tất cả các cài đặt do người dùng chỉ định.

- 1. Nhấn [THIẾT LẬP] > [Chung] > [Thông tin hệ thống].
- 2. Nhấn [Đặt lại] > [Có].

# Cài đặt âm thanh

Dùng menu này để điều chỉnh hiệu ứng âm thanh cho toàn bộ hệ thống.

## Tiếng bíp

Dùng menu này để phát âm thanh tiếng bíp bất cứ khi nào bạn thao tác trên màn hình cảm ứng.

Press [Thiết lập] > [Âm thanh] > [Tiếng bíp].

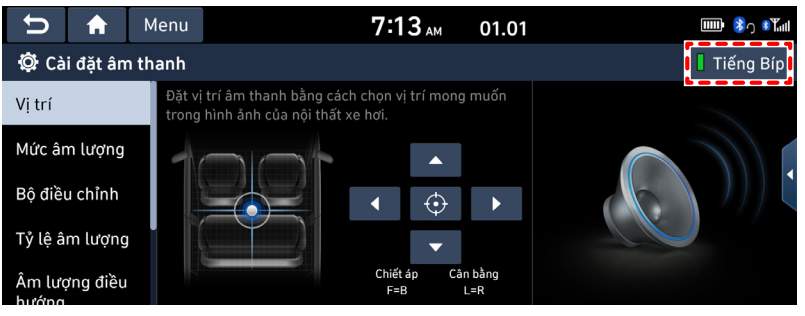

## Vị trí

Menu này cho phép bạn thiết lập vị trí âm thanh.

Ví dụ, bạn có thể thiết lập âm thanh gần với ghế lái để âm lượng tương đối thấp hơn ở ghế hành khách hoặc ghế sau.

1. Nhấn [THIẾT LẬP] > [Âm thanh] > [Vị trí].

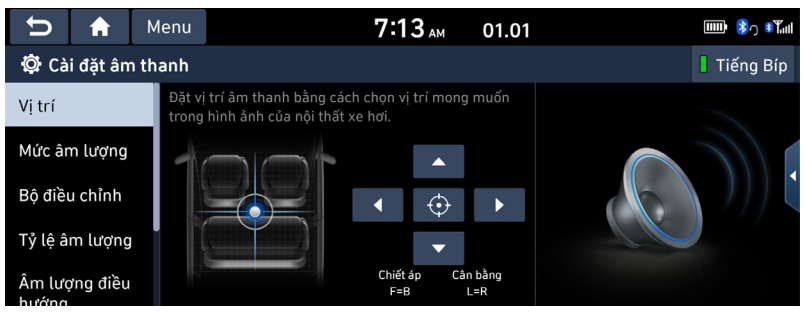

Điều chỉnh vị trí âm thanh. Hoặc nhấn [∧] / [∨] / [<] / [>] để điều khiển vị trí âm thanh.

#### 🚺 Lưu ý

Nhấn [�] để tập trung âm thanh ở trung tâm của xe.

## Mức âm lượng

#### Hệ thống âm thanh

Menu này cho phép bạn thiết lập mức âm lượng cho [Âm thanh hệ thống], [Chiếu điện thoại].

1. Nhấn [THIẾT LẬP] > [Âm thanh] > [Mức âm lượng] > [Âm thanh hệ thống].

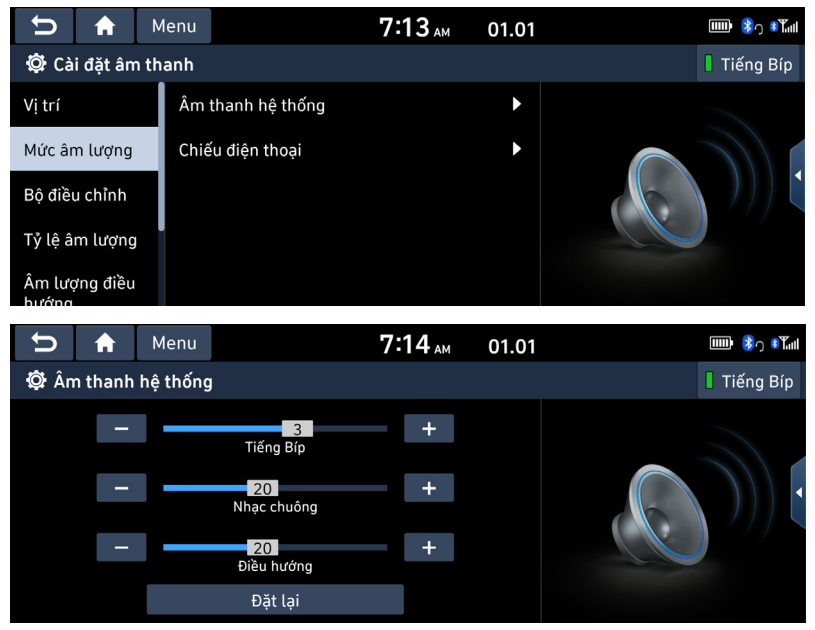

- 2. Điều chỉnh [Tiếng bíp] / [Nhạc chuông] / [Điều hướng].
- 3. Nhấn [-] / [+] hoặc kéo thanh trượt để điều khiển cài đặt âm lượng.

#### 🚺 Lưu ý

Nhấn [Đặt lại] để đặt lại cài đặt mức âm lượng.

#### Chiếu điện thoại

Menu này cho phép bạn thiết lập mức âm lượng cho [Android Auto], [Apple CarPlay].

1. Nhấn [THIẾT LẬP] > [Âm thanh] > [Mức âm lượng] > [Chiếu điện thoại].

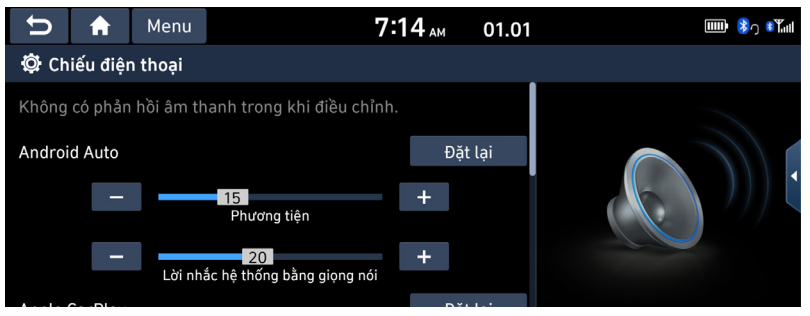

- 2. Điều chỉnh tùy chọn mong muốn.
- 3. Nhấn [-] / [+] hoặc kéo thanh trượt để điều khiển cài đặt âm lượng.

#### \rm 🛛 Lưu ý

Nhấn [Đặt lại] để đặt lại cài đặt mức âm lượng.

## Bộ điều chỉnh

Menu này cho phép bạn thiết lập [ÂM TRẦM]/[ÂM TRUNG]/[ÂM CAO].

1. Nhấn [THIẾT LẬP] > [Âm thanh] > [Bộ điều chỉnh].

| Ŭ<br>♥             | Menu | 7:14 АМ    | 01.01    | 🎟 🕏 Դ 🖏 ալ  |
|--------------------|------|------------|----------|-------------|
| 🛱 Cài đặt âm thanh |      |            |          | 🚦 Tiếng Bíp |
| Vị trí             | _    |            | +        |             |
| Mức âm lượng       |      |            |          |             |
| Bộ điều chỉnh      |      | ÂM TRUNG   | <b>–</b> |             |
| Tỷ lệ âm lượng     | _    | ÂM CAO     | +        |             |
| Âm lượng điều      |      | Chính giữa |          |             |

- 2. Điều chỉnh [ÂM TRẦM]/[ÂM TRUNG]/[ÂM CAO].
- 3. Nhấn [-] / [+] hoặc kéo thanh trượt để điều khiển cài đặt bộ điều chỉnh.

#### 🚺 Lưu ý

Nhấn [Chính giữa] để khởi tạo cài đặt.

## Âm lượng điều hướng

Dùng menu này để thiết lập âm lượng điều hướng.

1. Nhấn [THIẾT LẬP] > [Âm thanh] > [Âm lượng điều hướng].

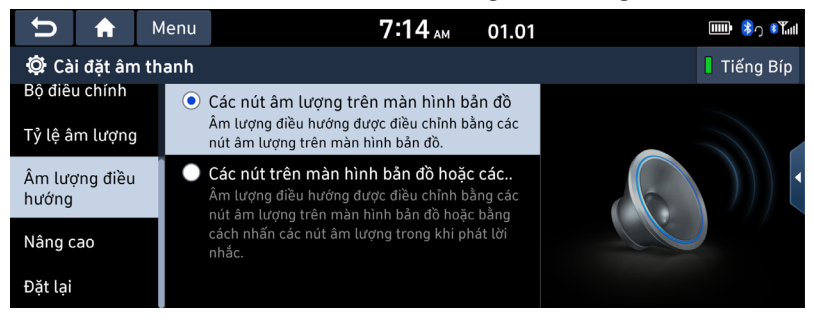

- 2. Chọn mục mong muốn.
  - [Các nút âm lượng trên màn hình bản đồ]: Âm lượng điều hướng được điều chỉnh bằng các nút âm lượng trên màn hình bản đồ.
  - [Các nút trên màn hình bản đồ hoặc các nút âm lượng]: Âm lượng điều hướng được điều chỉnh bằng các nút âm lượng trên màn hình bản đồ hoặc bằng cách nhấn các nút âm lượng trong khi được nhắc.

## Tỷ lệ âm lượng

Dùng menu này để thiết lập tỷ lệ âm lượng.

1. Nhấn [THIẾT LẬP] > [Âm thanh] > [Tỷ lệ âm lượng].

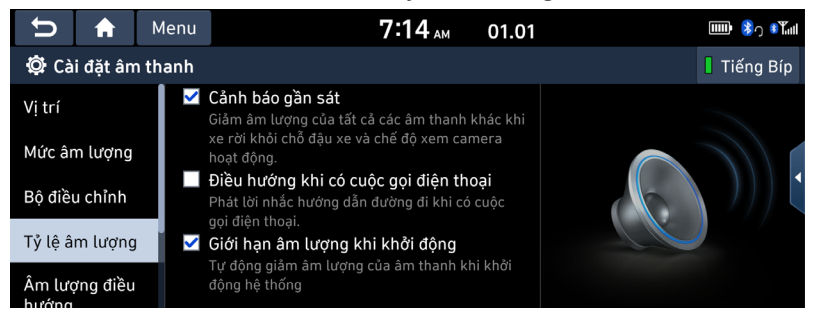

- 2. Chọn mục mong muốn.
  - [Cảnh báo gần sát]: Giảm âm lượng âm thanh khi cần số được đặt ở vị trí lùi.
  - [Điều hướng khi có cuộc gọi điện thoại]: Phát lời nhắc hướng dẫn tuyến đường trong khi có cuộc gọi điện thoại.
  - [Giới hạn âm lượng khi khởi động]: Tự động giới hạn tỷ lệ âm lượng khi khởi động hệ thống. Sau khi bật hệ thống, âm lượng âm thanh sẽ không thay đổi nếu âm lượng trước đó ở mức vừa phải (1~20). Sau khi bật hệ thống, âm lượng âm thanh sẽ giảm xuống 20 nếu âm lượng trước đó quá cao (hơn 20).

### Nâng cao (Nếu được trang bị)

Menu này cho phép bạn thiết lập các cài đặt tùy chọn âm lượng. Tùy thuộc vào tùy chọn, hình ảnh có thể khác với màn hình thực tế.

1. Nhấn [THIẾT LẬP] > [Âm thanh] > [Nâng cao].

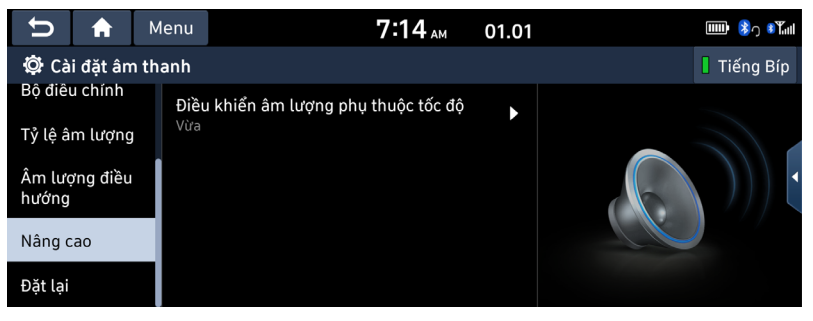

- 2. Nhấn vào các mục mong muốn.
  - [Điều khiển âm lượng phụ thuộc tốc độ]: Bạn có thể thiết lập điều khiển âm lượng phụ thuộc tốc độ giữa [Cao], [Trung bình], [Thấp] và [Tắt] để điều khiển âm lượng theo tốc độ của xe.

## Đặt lại

Dùng menu này để đặt lại tất cả cài đặt âm thanh.

1. Nhấn [THIẾT LẬP] > [Âm thanh] > [Đặt lại].

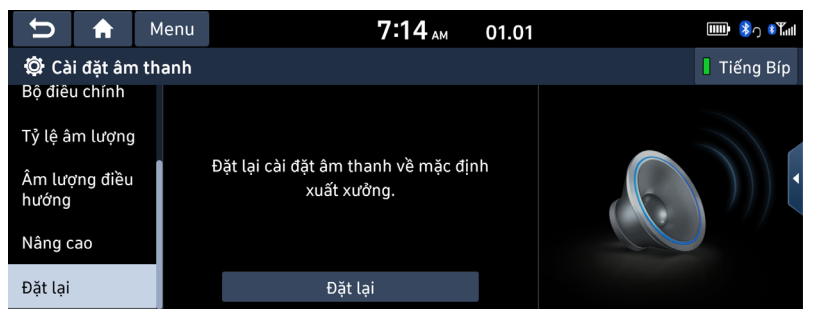

2. Nhấn [Có].

# Cài đặt hiển thị

Dùng menu này để điều chỉnh chiếu sáng và thiết lập chế độ tối dần cho toàn bộ hệ thống.

## Hiển thị tắt

Dùng menu này để tắt màn hình. Nhấn [THIẾT LẬP] > [Hiển thị] > [Hiển thị tắt].

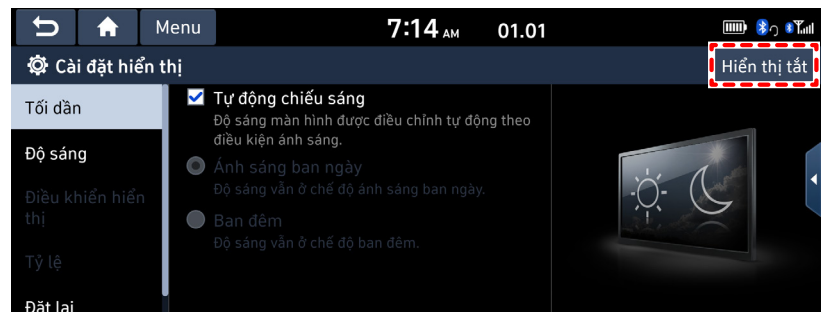

## Tối dần

Đặt độ sáng màn hình theo các thay đổi chế độ.

1. Nhấn [THIẾT LẬP] > [Hiển thị] > [Tối dần].

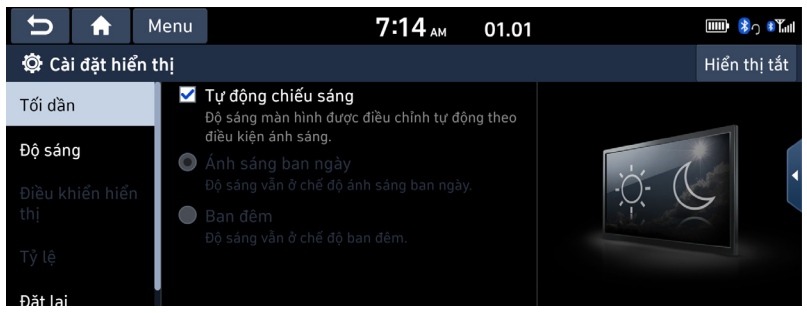

- 2. Chọn các mục mong muốn.
  - [Tự động chiếu sáng]: Tự động điều chỉnh độ sáng theo độ sáng môi trường xung quanh.
  - [Ánh sáng ban ngày]: Luôn giữ độ sáng cao cho dù độ sáng môi trường xung quanh như thế nào.
  - [Ban đêm]: Luôn giữ độ sáng thấp cho dù độ sáng môi trường xung quanh như thế nào.

#### 🚺 Lưu ý

Để thiết lập chế độ ánh sáng ban ngày và ban đêm, nhấn [Tự động chiếu sáng] để bỏ chọn các tùy chọn này.

## Độ sáng

Dùng menu này để thiết lập độ sáng.

1. Nhấn [THIẾT LẬP] > [Hiển thị] > [Độ sáng].

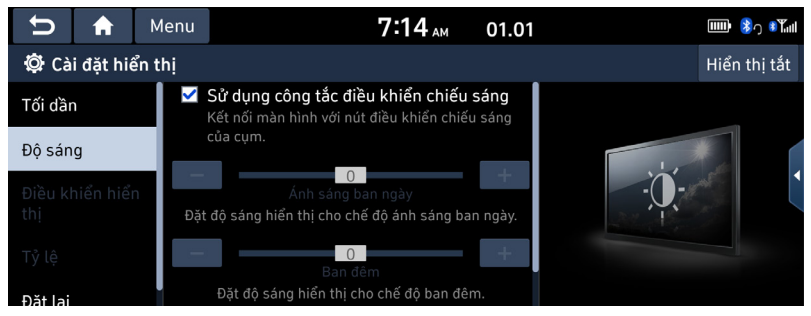

- 2. Chọn các mục mong muốn.
  - [Sử dụng công tắc điều khiển chiếu sáng]: Kết nối của màn hình với nút điều khiển chiếu sáng của cụm đồng hồ.
  - [Ánh sáng ban ngày]: Nếu bạn muốn thiết lập [Tối dần] cho Ánh sáng ban ngày, hãy đặt mức độ chiếu sáng màn hình cho chế độ ánh sáng ban ngày.
  - [Ban đêm]: Nếu bạn muốn thiết lập [Tối dần] cho Ban đêm, hãy đặt mức độ chiếu sáng màn hình cho chế độ ban đêm.

#### 🕕 Lưu ý

Để thiết lập chế độ ánh sáng ban ngày và ban đêm, nhấn [Sử dụng công tắc điều khiển chiếu sáng] để bỏ chọn các tùy chọn này.

## Điều khiển hiển thị

Có thể thiết lập menu này trong khi phát video.

1. Nhấn [THIẾT LẬP] > [Hiển thị] > [Điều khiển hiển thị].

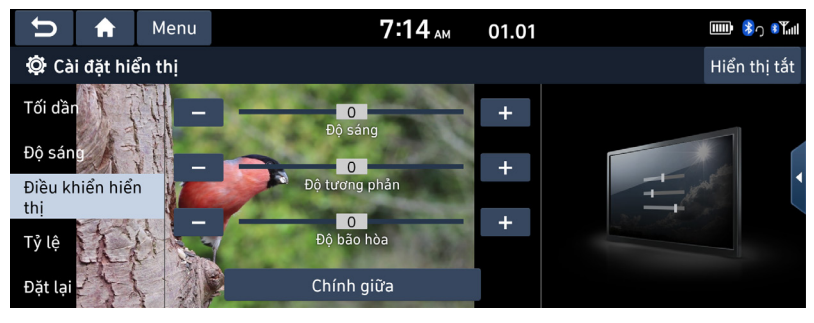

- 2. Chọn các tùy chọn mong muốn.
  - [Độ sáng]: Điều chỉnh độ sáng.
  - [Độ tương phản]: Điều chỉnh độ tương phản.
  - [Độ bão hòa]: Điều chỉnh độ bão hòa.

#### 🚺 Lưu ý

- Nhấn [Chính giữa] để chọn các cài đặt điều khiển hiển thị mặc định.
- Menu này chỉ có khi ở chế độ video.

## Tỷ lệ

Thiết lập tỷ lệ hiển thị video hiện đang hiển thị. Menu này chỉ có khi video đang được hiển thị.

1. Nhấn [THIẾT LẬP] > [Hiển thị] > [Tỷ lệ].

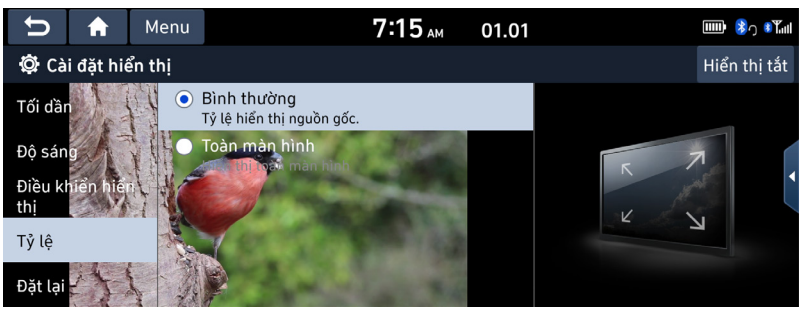

- 2. Chọn các mục mong muốn.
  - [Bình thường]: Tỷ lệ hiển thị nguồn gốc.
  - [Toàn màn hình]: Hiển thị toàn màn hình.

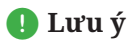

Menu này chỉ có khi ở chế độ video.

## Đặt lại

Đặt lại cài đặt hiển thị về mặc định xuất xưởng.

1. Nhấn [THIẾT LẬP] > [Hiển thị] > [Đặt lại].

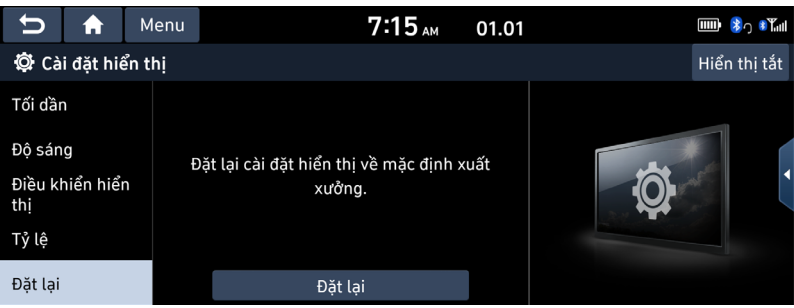

2. Nhấn [Có].

# Nội dung khác

# Chiếu điện thoại

## Android Auto/Apple CarPlay là gì?

Truy cập an toàn điện thoại thông minh trong khi lái xe. Nhiều chức năng của điện thoại thông minh được hiển thị và có thể thao tác từ màn hình của thiết bị đa phương tiện (ví dụ: điều hướng, thực hiện cuộc gọi, nghe nhạc, v.v.).

Khi đã kết nối, biểu tượng Android Auto/Apple CarPlay sẽ xuất hiện trên màn hình. Các chức năng và thao tác khả dụng có thể khác nhau tùy thuộc vào mẫu xe của công ty.

Để biết thêm thông tin, hãy truy cập trang web của Google hoặc Apple.

- Google: http://support.google.com/androidauto/
- Apple: http://www.apple.com/ios/carplay/

#### Thận trọng

- Android Auto là nhãn hiệu đăng ký của Google Inc.
- Apple CarPlay là nhãn hiệu đăng ký của Apple Inc.
- Android Auto và Apple CarPlay không khả dụng nếu HĐH điện thoại không phải là phiên bản mới nhất hoặc nếu thiết bị không thể nhận ra điện thoại vì điện thoại bị tắt do lỗi hoặc khiếm khuyết của chính thiết bị.
- Thiết bị có thể không nhận ra điện thoại nếu pin điện thoại yếu. Sạc điện thoại sau đó thử lại.
- Nếu điện thoại bị tắt do lỗi của chính thiết bị, hãy đặt lại điện thoại và thử lại.
- Nếu cáp USB của thiết bị Android Auto/Apple CarPlay liên tục ngắt kết nối và kết nối lại trong một khoảng thời gian ngắn, điện thoại có thể bị hỏng. Điều này cũng có thể gây ra lỗi thiết bị.
- Thời gian nhận dạng thiết bị có thể thay đổi tùy thuộc vào loại thiết bị và phiên bản chương trình cơ sở/hệ điều hành.
- Bạn nên sử dụng cáp USB đi kèm với điện thoại (Sử dụng sản phẩm không chính hãng có thể gây ra nhiễu hoặc trục trặc).
- Không thể đảm bảo hoạt động bình thường nếu bạn sử dụng điện thoại tùy tiện trong khi Android Auto/Apple CarPlay đang hoạt động.
- Bạn có thể chạy Apple CarPlay trong khi thực hiện cuộc gọi qua Bluetooth.
- Android Auto hoặc Apple CarPlay có thể hoạt động không bình thường do sự cố của điện thoại di động.
- Nhà mạng có thể áp dụng mức phí khi sử dụng Android Auto hoặc Apple CarPlay.
- Một số tính năng có thể hoạt động không bình thường theo phiên bản iOS và Android.
- Các vấn đề sau có thể xảy ra do các sự cố liên quan đến điện thoại:

#### [Android Auto]

- Màn hình đen xuất hiện không liên tục khi vào Android Auto.
- Có thể bạn sẽ không thấy được sự khác biệt của điện thoại hỗ trợ Android Auto và điện thoại không hỗ trợ.
- Màn hình đen xuất hiện ở một số vùng của màn hình do lỗi ứng dụng.

#### [Apple CarPlay]

- Màn hình đen xuất hiện không liên tục khi vào Apple CarPlay.
- Màn hình đen xuất hiện ở một số vùng của màn hình do lỗi ứng dụng khi điều hướng giữa các màn hình trong Apple CarPlay.
- Đầu ra âm thanh của một cuộc gọi có thể bị ngắt khi ngắt kết nối Apple CarPlay trong khi thực hiện cuộc gọi qua Apple CarPlay.
- Nếu các dịch vụ hoạt động không bình thường do các vấn đề tương tự như đã nêu ở trên, hãy kiểm tra điện thoại của bạn và nếu cần, hãy kết nối lại điện thoại sau khi khởi động lại.

## Sử dụng Android Auto hoặc Apple CarPlay

- 1. Đảm bảo chỉ dùng cáp USB chính hãng do nhà sản xuất điện thoại di động cung cấp.
- 2. Truy cập [Android Auto] hoặc [Apple CarPlay] từ màn hình chính.
- 3. Bây giờ các tính năng như điều hướng, âm nhạc và điện thoại đã sẵn sàng để sử dụng.

#### LƯU Ý

- Trước khi kết nối điện thoại di động, hãy kiểm tra xem bạn đã kích hoạt Android Auto hoặc Apple CarPlay trong menu [Kết nối điện thoại] chưa.
- Sau khi kết nối điện thoại di động, bạn phải mở khóa điện thoại và chấp nhận tuyên bố từ chối trách nhiệm trên điện thoại để chạy Android Auto hoặc Apple CarPlay.
- Các màn hình và tính năng được hiển thị trên Hệ thống thông tin giải trí tương ứng với các màn hình và tính năng do Google hoặc Apple cung cấp. Những màn hình và tính năng này có thể thay đổi theo chính sách của công ty tương ứng.

#### LƯU Ý-Android Auto

- Các tính năng phương tiện Bluetooth sẽ tắt khi Android Auto được kích hoạt. Sau khi rút cáp USB, các tính năng này sẽ khả dụng trở lại.
- Nếu Android Auto không kích hoạt ngay cả sau khi kết nối thành công, hãy làm theo các bước sau:
  - Kiểm tra xem có lỗi xảy ra trên điện thoại không.
  - Kiểm tra xem Android Auto đã được đóng lại trên điện thoại chưa.
  - Kiểm tra xem Android Auto có được kích hoạt trong menu [Kết nối điện thoại] không.

- Nếu Android Auto hoạt động không bình thường ngay cả sau khi đã thực hiện kết nối lại, hãy truy cập trang web của Google http://support.google.com/androidauto.
- Vui lòng tham khảo trang web sau để xem các quốc gia khả dụng cho [Android Auto]. https://www.android.com/auto/

#### LƯU Ý-Apple CarPlay

- Các tính năng điện thoại/phương tiện Bluetooth sẽ tắt khi Apple CarPlay được kích hoạt. Sau khi rút cáp USB, các tính năng này sẽ khả dụng trở lại.
- Nếu Apple CarPlay không kích hoạt ngay cả sau khi kết nối thành công, hãy làm theo các bước sau:
  - Kiểm tra xem Apple CarPlay có tắt trong cài đặt ứng dụng iPhone không.
  - Kiểm tra xem Apple CarPlay có kích hoạt trong menu [Chiếu điện thoại] không.
- Nếu Apple CarPlay hoạt động không bình thường ngay cả sau khi đã thực hiện kết nối lại, hãy truy cập trang web của Apple http://www.apple.com/ios/carplay/
- Vui lòng tham khảo trang web sau để xem các quốc gia khả dụng cho [Apple CarPlay]. http://www.apple.com/ios/feature-availability/

# Sử dụng camera sau (Nếu được trang bị)

### Giới thiệu về camera sau

- Camera sau là một tính năng tùy chọn cho khách hàng chọn.
- Camera sau cung cấp hình ảnh quan sát phía sau của xe, khi xe đi lùi.
- Khi cần số đặt ở vị trí R khi công tắc khởi động của xe đang bật, camera sau sẽ hoạt động.
- Nếu bạn đổi cần số từ vị trí R sang vị trí khác với vị trí P, camera sau vẫn sẽ bật. Nhưng màn hình phía sau sẽ duy trì cho đến khi bạn nhấn phím cứng hoặc lái xe ở tốc độ 10 km/h trở lên (Chỉ khi hệ thống hỗ trợ tùy chọn giữ chế độ xem camera sau).
- Trên màn hình camera sau, đường hướng dẫn đỗ xe được hiển thị, di chuyển theo hướng của tay lái.

#### Bật camera sau

Khi xe khởi động, hãy đặt cần số ở vị trí R.

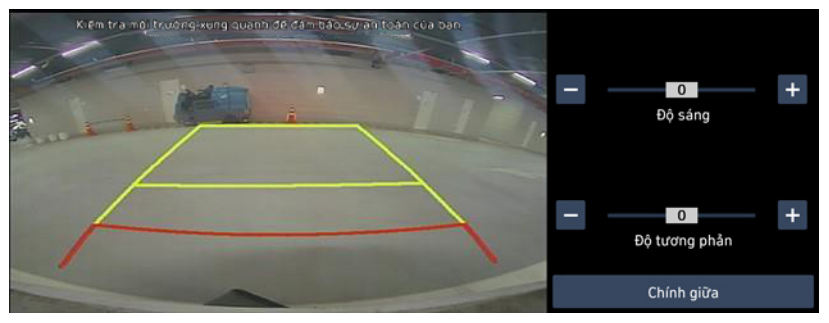

#### 🚺 Lưu ý

Camera sau có ống kính góc quay rộng để cung cấp góc nhìn rộng, do đó khoảng cách hiển thị trên màn hình khác với khoảng cách thực tế. Vì sự an toàn, bạn luôn phải kiểm tra các góc nhìn phía sau, bên trái và bên phải khi đi lùi.

# Giới thiệu về DRV (Hình ảnh quan sát phía sau trong khi lái)

Chức năng này cho phép bạn xem hình ảnh phía sau xe trong khi lái xe qua camera sau gắn trên xe.

## Sử dụng DRV

Sau khi bật động cơ, đặt cần số ở vị trí N hoặc D và nhấn [Công tắc camera] để khởi động DRV.

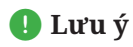

Nếu bạn lái xe với tốc độ khoảng 10 km/h trở lên trong khi DRV đang hoạt động, DRV sẽ tắt. Ở trạng thái này, ngay cả khi bạn lái xe ở tốc độ dưới 10 km/h, DRV vẫn ở trạng thái TẮT.

# Giới thiệu về PDW (Cảnh báo khoảng cách đỗ xe) (Nếu được trang bị)

Chức năng này hiển thị cảnh báo khi phát hiện thấy một đối tượng xung quanh xe.

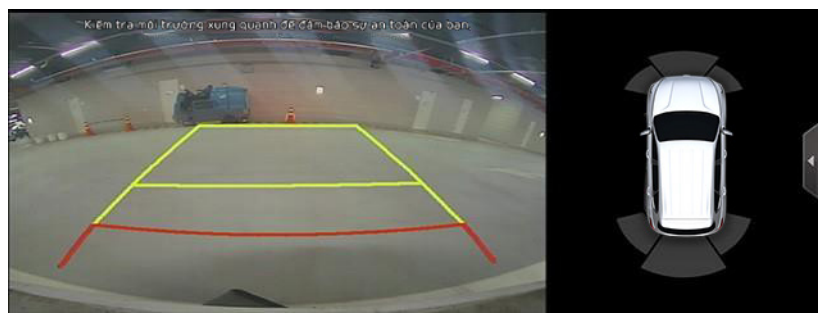

- Để thiết lập độ sáng hoặc độ tương phản, chạm vào vùng PDW trên màn hình và nhấn [ 1 ] khi chức năng này được hiển thị. Hệ thống sẽ chuyển sang chế độ thiết lập độ sáng / độ tương phản. Bạn có thể thiết lập độ sáng hoặc độ tương phản.
- Nếu không có thao tác điều khiển trong một thời gian, hệ thống sẽ tự động quay lại chế độ PDW.

## Góc nhìn cửa hậu (Nếu được trang bị)

Chế độ này cho bạn xem hình ảnh từ camera khác.

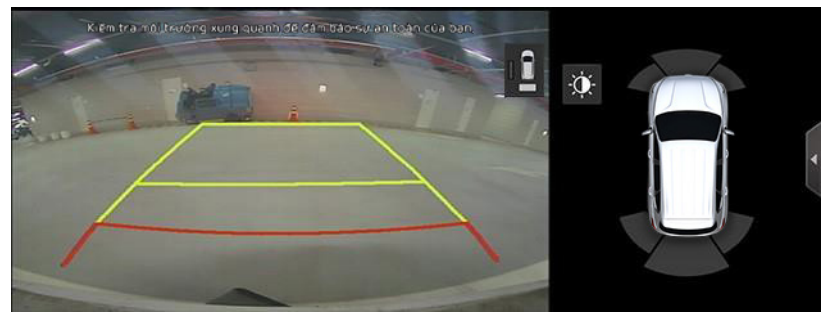

- Để chuyển chế độ xem sang camera khác, chạm vào vùng xem camera trên màn hình và nhấn [1] khi chức năng này được hiển thị. Chức năng này sẽ chuyển sang hình ảnh từ camera khác.
- Nếu không có thao tác điều khiển trong một thời gian, [1] sẽ tự động biến mất khỏi màn hình.

## SVM (Camera 360 độ) (Nếu được trang bị)

- SVM (Camera 360 độ) là trang bị được cung cấp cho khách hàng dưới dạng tùy chọn.
- Thông qua 4 camera được lắp trên xe, người dùng có thể theo dõi hình ảnh đằng trước, phía sau, bên trái và bên phải của xe.
- Trong khi lái, nếu cần số đang ở chế độ R, màn hình SVM (camera 360 độ) sẽ tự động hiển thị.
- Khi cần số chuyển chế độ từ R sang P, màn hình SVM (camera 360 độ) sẽ ngừng hiển thị.

# Tài liệu tham khảo

# Biện pháp thận trọng giữ an toàn

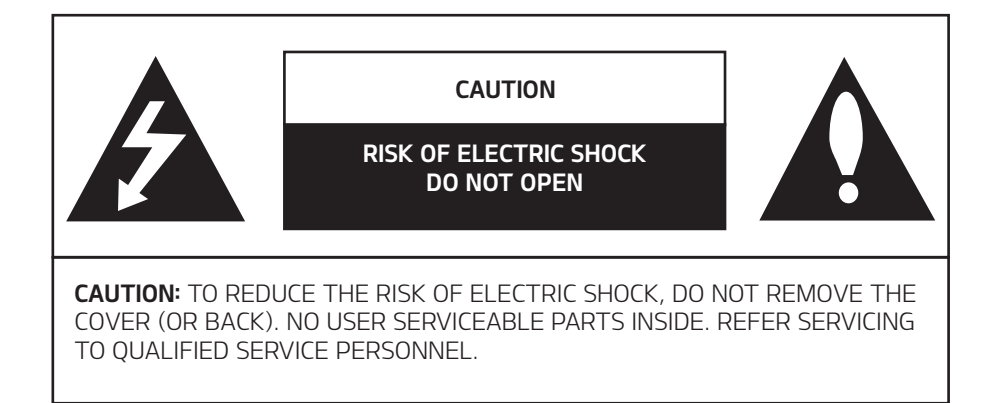

Đèn chớp hình tia sét với biểu tượng đầu mũi tên trong hình tam giác đều nhằm cảnh báo người dùng về sự hiện diện của điện áp nguy hiểm không cách điện trong vỏ bọc sản phẩm có thể có cường độ đủ lớn để tạo ra nguy cơ điện giật.

Dấu chấm than trong hình tam giác đều nhằm cảnh báo người dùng về sự hiện diện của các hướng dẫn vận hành và bảo trì (bảo dưỡng) quan trọng trong tài liệu đi kèm với thiết bị.

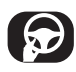

Luôn vận hành xe theo cách an toàn. Không để xe làm bạn phân tâm trong khi lái xe và luôn ý thức đầy đủ về mọi điều kiện lái xe. Không thay đổi cài đặt hoặc bất kỳ chức năng nào. Cho xe dừng một cách an toàn và hợp pháp trước khi thực hiện các thao tác đó. Để an toàn hơn, một số chức năng bị vô hiệu hóa trừ khi bạn bật phanh tay.

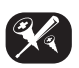

Để giảm nguy cơ điện giật, không được tháo vỏ hoặc mặt sau của sản phẩm này. Bên trong không có bộ phận nào người dùng có thể bảo dưỡng. Hãy để nhân viên bảo dưỡng có trình độ thực hiện công việc bảo dưỡng.

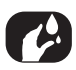

Để giảm nguy cơ hỏa hoạn hoặc điện giật, không để nước, nước mưa hoặc hơi ẩm nhỏ giọt hoặc bắn vào sản phẩm này.

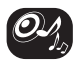

Khi lái xe, hãy giữ âm lượng của thiết bị đủ thấp để cho phép bạn nghe thấy âm thanh phát ra từ bên ngoài.

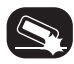

Không thả rơi sản phẩm và tránh tác động mạnh bất cứ lúc nào.

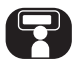

Người lái xe không được xem màn hình trong khi lái xe. Nếu người lái xe xem màn hình trong khi lái xe, việc này có thể dẫn đến sự bất cẩn và gây ra tai nạn.

## CẢNH BÁO:

- Không sử dụng điện thoại di động khi bạn đang lái xe. Bạn phải dừng ở một nơi an toàn để sử dụng điện thoại di động.
- Không tháo rời, lắp ráp hoặc sửa đổi hệ thống AVN. Những hành động như vậy có thể dẫn đến tai nạn, hỏa hoạn hoặc điện giật.
- Việc sử dụng các tính năng của điện thoại trong khi lái xe có thể khiến người lái xe mất tập trung vào điều kiện giao thông và dẫn đến tai nạn giao thông. Chỉ sử dụng các tính năng điện thoại sau khi đã đỗ xe.
- Chú ý không làm nước đổ tràn hoặc đưa vật lạ vào thiết bị. Những hành động như vậy có thể dẫn đến khói, hỏa hoạn hoặc trục trặc sản phẩm.
- Vui lòng không sử dụng thiết bị nếu màn hình trống hoặc không nghe thấy âm thanh vì những dấu hiệu này có thể cho thấy sản phẩm gặp vấn đề. Tiếp tục sử dụng trong các điều kiện như vậy có thể dẫn đến tai nạn (hỏa hoạn, điện giật) hoặc trục trặc sản phẩm.
- Không chạm vào ăng-ten trong khi có sấm sét vì những hành động như vậy có thể dẫn đến điện giật do sét.
- Không dừng hoặc đỗ xe trong khu vực hạn chế đỗ xe để vận hành sản phẩm. Những hành động như vậy có thể dẫn đến tai nạn giao thông.
- Màn hình video sẽ không hoạt động khi xe đang chuyển động. Để đảm bảo an toàn, trước tiên hãy đỗ xe để xem hoặc quan sát màn hình.
- Một số tính năng không liên quan đến video cũng có thể không hoạt động khi xe đang chuyển động. Những tính năng này sẽ chỉ hoạt động khi bạn đã đỗ xe.

#### Hoạt động của thiết bị phải tuân theo hai điều kiện sau:

(1) Thiết bị này không được gây nhiễu có hại, và

(2) Thiết bị này phải chấp nhận mọi loại nhiễu nhận được, kể cả nhiễu có thể gây ra hoạt động không mong muốn.

#### THẬN TRỌNG:

- Không để hệ thống AVN tiếp tục chạy khi động cơ đã dừng. Làm như vậy có thể xả ắc quy của xe. Khi sử dụng hệ thống AVN, bạn phải luôn giữ cho động cơ hoạt động.
- Khi người lái xe muốn sử dụng hệ thống AVN, trước tiên hãy đỗ xe ở vị trí an toàn và cài phanh tay. Sử dụng hệ thống trong khi lái xe có thể khiến người lái xe mất tập trung và có thể dẫn đến tai nạn nghiêm trọng.
- Không tháo rời hoặc sửa đổi hệ thống này. Nếu bạn làm như vậy, điều đó có thể dẫn đến tai nạn, hỏa hoạn hoặc điện giật.
- Một số tiểu bang/tỉnh thành có thể có luật hạn chế sử dụng màn hình video khi lái xe. Chỉ sử dụng hệ thống khi làm như vậy là hợp pháp.
- Không sử dụng điện thoại ở chế độ riêng tư khi bạn đang lái xe. Bạn phải dừng xe ở vị trí an toàn để sử dụng điện thoại.

# Thông tin chung

## Giới thiệu về USB

- Thực hiện các biện pháp phòng ngừa tĩnh điện khi kết nối/ngắt kết nối các USB bên ngoài.
- Thiết bị sẽ không nhận ra máy nghe nhạc MP3 mã hóa khi máy nghe nhạc được kết nối như một thiết bị bên ngoài.
- Khi kết nối USB bên ngoài, thiết bị có thể không nhận ra chính xác USB ở một số trạng thái.
- Thiết bị hỗ trợ USB có định dạng FAT16/32, exFAT hoặc NTFS.
- Thiết bị có thể không hỗ trợ một số USB do vấn đề tương thích.
- Tránh để đầu nối USB tiếp xúc với các bộ phận phần thân thiết bị/vật lạ.
- Kết nối/ngắt kết nối USB liên tục trong thời gian ngắn có thể dẫn đến trục trặc sản phẩm.
- Thời gian cần thiết để nhận ra USB bên ngoài có thể thay đổi tùy thuộc vào loại, kích cỡ hoặc định dạng tệp được lưu trữ trên USB. Sự khác nhau về thời gian cần thiết không phải là dấu hiệu của sự cố.
- Thiết bị có thể không nhận ra USB nếu bạn sử dụng bộ chia USB và cáp kéo dài được mua riêng. Kết nối USB trực tiếp với đầu cắm phương tiện của xe.
- Khi các chương trình ứng dụng được cài đặt vào USB riêng, các tệp có thể phát không đúng.
- Thiết bị có thể hoạt động không bình thường nếu bạn kết nối Máy nghe nhạc MP3, điện thoại di động, máy ảnh kỹ thuật số hoặc các thiết bị điện tử khác (USB không được nhận dạng là ổ đĩa di động) với thiết bị.
- Chức năng sạc qua USB có thể không hoạt động đối với một số thiết bị di động.
- Thiết bị có thể không hỗ trợ hoạt động bình thường khi sử dụng loại USB khác với USB Loại vỏ kim loại.
- Thiết bị có thể không hỗ trợ hoạt động bình thường khi sử dụng các định dạng như Loại ổ cứng, Thẻ nhớ CF hoặc SD.
- Thiết bị sẽ không hỗ trợ các tệp bị khóa bởi DRM (Quản lý quyền kỹ thuật số).
- Thiết bị không thể nhận dạng chính xác thẻ nhớ USB được sử dụng bằng cách kết nối với bộ điều hợp (Loại SD hoặc Loại CF).

## Thông tin tệp nhạc

- Tần số lấy mẫu: 8 ~ 48 KHz (MP3), 22.5 ~ 48 KHz (WMA), 8 ~ 48 KHz (FLAC), 8 ~ 48 KHz (OGG), 8 ~ 48 KHz (WAV)
- Tốc độ bit: 8 ~ 320 Kbps (MP3), 20 ~ 128 Kbps (WMA), 8 Kbps ~ 4 Mbps (FLAC), 8 ~ 500 Kbps (OGG), 8bit/16bit (WAV)
- Phiên bản WMA: v2, v7, v8, v9
- Phiên bản PCM: LPCM (A-law/u-law)
- Phiên bản MP3: MPEG 2/2.5 Layer 3
- Định dạng tệp có thể phát: ".mp3"/ ".wma"/ ".flac", ".ogg", ".wav"

## Thông tin tệp video

- Độ phân giải video: 1280 x 720 pixel 30fps (MPEG-1), 704 x 576(4CIF) 25fps (H.263), 1280 x 720 30fps (H.264), 1280 x 720 điểm ảnh (khác)
- Định dạng tệp có thể phát: ".avi", ".mpg", ".mpeg", ".mp4". ".mkv"
- Định dạng phụ đề: ".smi". ".srt"
- Codec video: "MPEG-1", "MPEG-2 simple profile main level", "MPEG-2 main profile –low, main, high level", "VC-1", "H.263 profile 0, profile 3", "Xvid", "H.264/AVC baseline profile - L1, high - L4.1"
- Codec âm thanh: "MP3", "WMA", "AAC"
- Nếu tên tệp video và chú thích khác nhau, thiết bị sẽ không thể hiển thị chú thích.

## Trước khi nghĩ rằng sản phẩm có khiếm khuyết

- Các lỗi xảy ra trong quá trình vận hành hoặc lắp đặt thiết bị có thể bị hiểu nhầm là sự cố của thiết bị.
- 2. Nếu bạn gặp sự cố với thiết bị, hãy thử các đề xuất được trình bày bên dưới.
- 3. Nếu vấn đề vẫn còn, hãy liên hệ với đại lý ủy quyền của Hyundai.

#### Vấn đề: Có các chấm nhỏ màu đỏ, xanh dương hoặc xanh lục trên màn hình.

Nguyên nhân có thể: Màn hình LCD được sản xuất với công nghệ có mật độ điểm ảnh cao, vì vậy có thể xảy ra tình trạng thiếu hụt điểm ảnh hoặc chiếu sáng trong phạm vi 0,01% tổng số điểm ảnh.

#### Vấn đề: Âm thanh hoặc hình ảnh không hoạt động.

Nguyên nhân có thể:

- Bạn đã chuyển công tắc xe sang [ACC] hay [BẬT] chưa?
- HỆ THỐNG có đang TẮT không?

#### Vấn đề: Màn hình đang hiển thị nhưng âm thanh không hoạt động.

Nguyên nhân có thể:

- Bạn có đặt âm lượng ở mức thấp không?
- Bạn có tắt tiếng âm lượng không?

#### Vấn đề: Khi bật nguồn, các góc của màn hình bị tối.

Nguyên nhân có thể:

- Màn hình có vẻ hơi tối sau một thời gian dài sử dụng là điều bình thường với tấm nền LCD. Đây không phải là sự cố.
- Nếu màn hình rất tối, hãy liên hệ với đại lý gần nhất để được hỗ trợ.

Vấn đề: Âm thanh chỉ phát ra từ một loa.

Nguyên nhân có thể: Bạn có điều chỉnh vị trí của các điều khiển Cân bằng âm thanh về một phía không?

#### Vấn đề: Khi bật nguồn, thiết bị không hiển thị màn hình ở chế độ gần đây nhất.

Nguyên nhân có thể:

- Với các chế độ phát tệp bằng cách đọc các nguồn bên ngoài, chẳng hạn như đĩa, USB hoặc chế độ truyền phát trực tuyến Bluetooth®, màn hình chế độ đã phát gần đây nhất trước khi tắt nguồn có thể không tải đúng cách.
- Nếu không có đĩa hoặc thiết bị tương ứng không kết nối, thiết bị sẽ vào chế độ đã hoạt động trước chế độ gần đây nhất.
- Nếu chế độ trước đó vẫn không thể phát bình thường, thiết bị sẽ vào chế độ đã hoạt động trước đó.

# Khắc phục sự cố

#### Vấn đề: Nguồn không bật.

- Nguyên nhân có thể: Cầu chì bị ngắt kết nối.
- Biện pháp khắc phục:
  - Thay bằng cầu chì phù hợp.
  - Nếu cầu chì lại ngắt kết nối một lần nữa, vui lòng liên hệ với đại lý của bạn.
- Nguyên nhân có thể: Thiết bị không được kết nối đúng cách.
- Biện pháp khắc phục: Kiểm tra xem thiết bị đã kết nối đúng cách chưa.

#### Vấn đề: Hệ thống không phát.

- Nguyên nhân có thể: ắc quy của xe yếu.
- Biện pháp khắc phục: Sạc ắc quy nếu sự cố vẫn còn, liên hệ với địa điểm mua hàng hoặc trung tâm dịch vụ của bạn.

Vấn đề: Âm thanh không hoạt động.

- Nguyên nhân có thể: Bạn đã đặt âm lượng ở mức thấp nhất.
- Biện pháp khắc phục: Điều chỉnh mức âm lượng.
- Nguyên nhân có thể: Kết nối không đúng.
- Biện pháp khắc phục: Kiểm tra xem thiết bị đã kết nối đúng cách chưa.
- Nguyên nhân có thể: Thiết bị hiện đang tua nhanh, tua lùi, quét hoặc phát ở chế độ chậm.
- Biện pháp khắc phục: Âm thanh sẽ không hoạt động khi thiết bị đang tua nhanh, tua lùi, quét hoặc phát ở chế độ chậm.

Vấn đề: Chất lượng màu/tông màu của hình ảnh thấp.

- Nguyên nhân có thể: Bạn thiết lập độ sáng, độ bão hòa và độ tương phản chưa đúng cách.
- Biện pháp khắc phục: Hãy điều chỉnh độ sáng, độ bão hòa và độ tương phản đúng cách thông qua Thiết lập hiển thị.

Vấn đề: USB không hoạt động.

- Nguyên nhân có thể: Bộ nhớ USB bị hỏng.
- Biện pháp khắc phục: Vui lòng định dạng USB thành FAT16/32, exFAT hoặc NTFS, và sau đó sử dụng lại.
- Nguyên nhân có thể: USB bị bẩn.
- Biện pháp khắc phục: Loại bỏ mọi chất lạ trên bề mặt tiếp xúc của thẻ nhớ USB và vị trí cắm USB trên xe.

- Nguyên nhân có thể: Bạn đang sử dụng bộ chia USB mua riêng
- Biện pháp khắc phục: Kết nối USB trực tiếp với vị trí cắm USB trên xe.
- Nguyên nhân có thể: Bạn đang sử dụng cáp USB kéo dài.
- Biện pháp khắc phục: Kết nối USB trực tiếp với vị trí cắm USB trên xe.
- Nguyên nhân có thể: Ban đang sử dụng USB không phải là USB loại vỏ kim loại.
- Biện pháp khắc phục: Sử dụng USB tiêu chuẩn.
- Nguyên nhân có thể: Bạn đang sử dụng một loại ổ cứng, thẻ nhớ CF, SD.
- Biện pháp khắc phục: Sử dụng USB tiêu chuẩn.
- Nguyên nhân có thể: Không thể phát được tệp nhạc nào.
- Biện pháp khắc phục: Thiết bị chỉ hỗ trợ các định dạng tệp MP3, WMA, OGG, FLAC và WAV. Vui lòng chỉ sử dụng các định dạng tệp nhạc được hỗ trợ.

# Nhãn hiệu và giấy phép

## **Bluetooth**<sup>•</sup> Wireless Technology

## 🛞 Bluetooth<sup>®</sup>

Tên và logo Bluetooth Wireless Technology là các nhãn hiệu đăng ký thuộc sở hữu của Bluetooth Wireless Technology SIG, Inc.

# Thông số kỹ thuật

## Thông số kỹ thuật sản phẩm AVN

| Thông số chung | Nhiệt độ hoạt động         | -20 °C ~ +65 °C                        |  |  |
|----------------|----------------------------|----------------------------------------|--|--|
|                | Nhiệt độ bảo quản          | -30 °C ~ +75 °C                        |  |  |
| Bluetooth      | Cấu hình được hỗ trợ       | HFP 1.6, A2DP 1.2, AVRCP 1.5, PBAP 1.1 |  |  |
|                | Hỗ trợ công nghệ Bluetooth | 3.0                                    |  |  |
|                | Dải tần số                 | 2402 MHz ~ 2480 MHz                    |  |  |
|                | Đầu ra (Class2)            | Tối đa 4.0 dBm                         |  |  |
|                | Số kênh                    | 79                                     |  |  |
|                | AM                         |                                        |  |  |
| Radio          | Phạm vi dò sóng            | 531 kHz ~1602 kHz                      |  |  |
|                | Độ nhạy                    | 35 dBuV                                |  |  |
|                | Tỷ lệ tín hiệu trên tạp âm | Tối thiểu 45 dB                        |  |  |
|                | FM                         |                                        |  |  |
|                | Phạm vi dò sóng            | 87.5 MHz ~108.0 MHz                    |  |  |
|                | Độ nhạy                    | 12 dBuV                                |  |  |
|                | Phản hồi tần số            | 30 Hz ~ 10000 Hz                       |  |  |
|                | Tỷ lệ tín hiệu trên tạp âm | Tối thiểu 45 dB                        |  |  |

• Thiết kế và thông số kỹ thuật có thể thay đổi mà không cần thông báo trước.
# Bảo hành có giới hạn

## ĐIỀU KHOẢN BẢO HÀNH

### HỆ THỐNG THÔNG TIN GIẢI TRÍ DO ĐẠI LÝ ỦY QUYỀN XE CUNG CẤP

#### ĐIỀU 1: PHẠM VI VÀ GIỚI HẠN BẢO HÀNH

- Thời hạn bảo hành đối với đài AVN mới: 60 tháng hoặc 100.000 km tùy theo điều kiện nào đến trước. Thời hạn bảo hành bắt đầu từ ngày xe ô tô mới được giao cho chủ xe đầu tiên.
- Các sửa chữa bảo hành phải được thực hiện bởi Đại Lý Ủy Quyền của Hyundai Thành Công. Các Đại Lý Ủy Quyền sẽ thực hiện việc kiểm tra, sửa chữa bảo hành theo sự phê duyệt đồng ý bảo hành của Hyundai Thành Công. Khi đó, các chi phí phát sinh về nhân công tháo lắp, vận chuyển sẽ do Hyundai Thành Công chi trả.
- Đài AVN/ linh kiện đã được Đại Lý Ủy Quyền thay thế theo quy định bảo hành, sẽ tiếp tục được bảo hành với thời hạn là 6 tháng hoặc 10.000 km kể từ ngày Đại Lý Ủy Quyền ký văn bản xác nhận hoàn thành sửa chữa, thay thế, tùy theo điều kiện nào đến trước hoặc áp dụng theo thời hạn bảo hành còn lại đối với ô tô mới (60 tháng hoặc 100.000 km tùy theo điều kiện nào đến trước, kể từ ngày xe ô tô được giao cho chủ xe đầu tiên), tùy theo thời hạn nào kết thúc sau.
- Nếu đài AVN phát sinh lỗi và Đại Lý Ủy Quyền nhận được yêu cầu bảo hành sau 60 tháng hoặc 100.000 km tùy theo điều kiện nào đến trước, kể từ ngày xe ô tô mới được giao cho chủ xe đầu tiên, Đại Lý Ủy Quyền có quyền tính phí với bạn cho bất kỳ chi phí vận chuyển và xử lý hợp lý nào liên quan đến việc sửa chữa hoặc thay thế phần cứng. Bạn phải tuân thủ mọi thủ tục hoàn trả khác theo quy định của Đại Lý Ủy Quyền, nếu có.

#### ĐIỀU 2: ĐIỀU KHOẢN TỪ CHỐI BẢO HÀNH

Bảo hành sẽ không được áp dụng đối với các trường hợp:

- Hao mòn thông thường, các thiệt hại vật lý đối với bề mặt của phần cứng AVN
- AVN có số seri khác số seri lắp từ nhà máy
- Tem bảo hành không còn nguyên bản, đã có dấu hiệu bóc đi dán lại, thay thế...
- Bất cứ một hư hỏng, tổn thất nào xảy ra do việc tự ý sửa chữa, điều chỉnh, sửa đổi, biến cải, đấu nối, tháo ngắt, lắp thêm phụ tùng, phụ kiện...hoặc do chất lỏng, để gần hoặc tiếp xúc với nhiệt, sử dụng quá mức, do cẩu thả hoặc sử dụng sai, không tuân thủ các hướng dẫn đi kèm đài AVN
- Tự ý tác động, chỉnh sửa phần mềm.
- Tất cả các hư hỏng do việc bảo quản xe ô tô, vận chuyển xe ô tô không đúng quy định: đua xe, chở quá tải, đi xe vào đường ngập nước...; tai nạn, bị ngoại lực tác động hoặc các tình huống tương tự khác.

#### ĐIỀU 3: QUYỀN HỢP PHÁP CỦA BẠN

- Các điều khoản bảo hành trên là bảo hành rõ ràng duy nhất được thực hiện cho bạn và được cung cấp thay cho bất kỳ bảo hành rõ ràng nào khác hoặc trách nhiệm tương tự (nếu có) do bất kỳ quảng cáo, tài liệu, bao bì hoặc thông tin truyền thông nào khác tạo ra.
- Các điều khoản bảo hành trên không ảnh hưởng đến bất kỳ quyền hợp pháp nào theo luật pháp Việt Nam hiện hành điều chỉnh việc bán hàng tiêu dùng.
- Các điều khoản bảo hành trên không thể chuyển giao cho bất kỳ người nào khác.

#### ĐIỀU 4: GIỚI HẠN TRÁCH NHIỆM PHÁP LÝ

- Cả Đại Lý Ủy Quyền và các nhà cung cấp của Đại Lý Ủy Quyền đều không chịu trách nhiệm với bạn hoặc bất kỳ bên thứ ba nào về bất kỳ thiệt hại nào trực tiếp, gián tiếp, ngẫu nhiên, do hậu quả hoặc lý do khác như: không thể sử dụng thiết bị hoặc truy cập dữ liệu, mất dữ liệu, mất việc kinh doanh, mất lợi nhuận, gián đoạn kinh doanh, v.vv.. phát sinh từ việc sử dụng hoặc không thể sử dụng phần cứng đài AVN.
- Mặc dù có bất kỳ thiệt hại nào mà bạn có thể phải chịu vì bất kỳ lý do gì, toàn bộ trách nhiệm pháp lý của Đại Lý Ủy Quyền và các nhà cung cấp của Đại Lý Ủy Quyền sẽ được giới hạn ở số tiền bạn đã thực sự trả cho phần cứng đài AVN.
- Bất kể những điều trên, sẽ không có sự giới hạn trách nhiệm pháp lý của bất kỳ bên nào đối với tử vong hoặc thương tích cá nhân do sơ suất của chính mình.